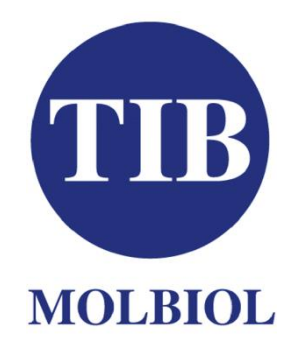

# LightMix<sup>®</sup> in-vitro Diagnostik-Kit MTHFR A1298C

# Kat.-Nr.: 40-0269-64

# Nachweis der DNA-Variante A1298C im Gen MTHFR

zur Anwendung mit einem

LightCycler<sup>®</sup> von Roche Diagnostics

SimpleProbe<sup>®</sup>-Format

Reagenzien für 64 Reaktionen

# Bei Ankunft:

Vorgemischte PCR-Reagenzien und Kontrollen vor Licht geschützt bei Raumtemperatur oder gekühlt (nicht einfrieren) lagern.

FastStart DNA Master HybProbe Reagenzien gefroren lagern (-15 °C bis - 25 °C) (sofern mitgeliefert)

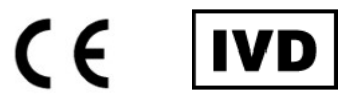

© 2019 TIB MOLBIOL

Anleitungsversion V190123

| Inhaltsverzeichnis                                                                                                    |                       |
|----------------------------------------------------------------------------------------------------|-----------------------|
| 1. PRODUKTINFORMATION                                                                                                    | 3                     |
| 1.1. Inhalt: LightMix <sup>®</sup> Kit MTHFR A1298C                                                                             | 3                     |
| 1.2. Verwendungszweck                                                                                                    | 4                     |
| 1.3. Technische Vorgaben                                                                                                    | 4                     |
| 1.3.1. Klinische Proben                                                                                                    | 4                     |
| 1.3.2. Geräte, Software und Produktionsleistung                                                                                 | 4                     |
| 1.4. Lagerung und Stabilität                                                                                                    | 5                     |
| 2. ZUSÄTZLICHE AUSRÜSTUNG UND REAGENZIEN                                                                                        | 7                     |
| 2.1. Erforderliche Ausrüstung                                                                                                   | 7                     |
| 2.2. Optionale Ausrüstung                                                                                                    | 7                     |
| 2.3. Vorbereitung der Probe                                                                                                    | 7                     |
| 3. HINTERGRUNDINFORMATIONEN                                                                                                    | 8                     |
| 3.1. Medizinischer Hintergrund                                                                                                  | 8                     |
| 3.2. Methode und Funktionsprinzip des Assavs                                                                                    | 8                     |
| 3.3. Leistungsmerkmale                                                                                                    | 9                     |
|                                                                                                    | 10                    |
|                                                                                                    | 10                    |
| 5. PROGRAMMIERUNG                                                                                                    | 12                    |
| 5.1. Farbkompensation                                                                                                    | 12                    |
| 5.2. LightCycler® mit Kapillartechnik                                                                                           | 12                    |
| 5.3. LightCycler® 480 Instrumente                                                                                               | 13                    |
| 5.4. LightCycler® 96                                                                                                    | 14                    |
| 5.5. LightCycler® Nano                                                                                                    | 14                    |
| 6. VERSUCHSPROTOKOLL                                                                                                    | 16                    |
| 6.1. Vorbereitung der Probe                                                                                                    | 16                    |
| 6.2. Ansetzen der Reagenzien                                                                                                    | 16                    |
| 6.2.1. Ansetzen des LightCycler <sup>®</sup> FastStart DNA Masters                                                              | 16                    |
| 6.2.2. Ansetzen der parameterpezifischen Reagenzien                                                                             | 16                    |
| 6.2.3. Ansetzen der Positivkontrolle                                                                                            | 17                    |
| 6.2.4. Ansetzen der Standards für die Genotypisierung                                                                           | 17                    |
| 6.3. Ansetzen des Reaktionsgemischs                                                                                             | 18                    |
| 6.3.1. Ansetzen von 64 LightCycler <sup>®</sup> -Reaktionsgemischen                                                             | 18                    |
| 6.3.2. Ansetzen eines einzelnen LightCycler <sup>®</sup> -Reaktionsgemischs                                                     | 18                    |
| 6.3.3. Laden der Kapillaren / Wells                                                                                             | 19                    |
| 6.4. Lagerung und Stabilität der Verdunnten Komponenten                                                                         | 19                    |
| 6.5. Laden der Kontrollen und der Standards für die Genotypisierung                                                             | 20                    |
| 6.5.1. Gerale mit Appliatechnik                                                                                                 | 20                    |
| 6.5.2. LightCycler <sup>®</sup> 460 Instrumente                                                                                 | 20                    |
| 6.5.4. LightCycler <sup>®</sup> Nano                                                                                            | ∠ I<br>21             |
|                                                                                                    | 21                    |
| 7. DATENANALYSE UND INTERPRETATION                                                                                              | 22                    |
| 7.1. Grenzen und Interferenzen                                                                                                  | 22                    |
| 7.2. Kalibrierung                                                                                                    | 22                    |
| 7.3. Qualitatskontrolle - Akzeptanzkriterien                                                                                    | 22                    |
| 7.3.1. Negalivkomiolie                                                                                                    | 22                    |
| 7.3.2. DNA del Positivkontrolle<br>7.3.2. DNA del Positivkonto fue Constructorung                                               | 22                    |
| 7.3.3. DNA der Standards für die Genotypisierung                                                                                | 20                    |
| 7.3.4. Flubell<br>7.3.5. Anormale Schmelzkunven                                                                                 | 23                    |
| 7.4. Sneichern der externen Standards für die Genotynisierung                                                                   | 23                    |
| 7.4.1 Geräte mit Kanillartechnik                                                                                                | 24                    |
| 7.4.2 LightCycler <sup>®</sup> 480 Instrumente                                                                                  | 24                    |
| 7.5. Lesen der Ergebnisse                                                                                                    | 25                    |
| 7.5.1. Schmelzanalyse: Geräte mit Kapillartechnik                                                                               | 25                    |
| 7.5.2 Schmelzanalyse: LightCycler <sup>®</sup> 480 Instrumente                                                                  | 25                    |
| 7.5.3. Schmelzanalyse: LightCycler <sup>®</sup> 96                                                                              | 26                    |
| 7.5.4. Schmelzanalyse: LightCycler <sup>®</sup> Nano                                                                            | 26                    |
| 7.6. Erwartete Schmelztemperaturen                                                                                              | 26                    |
| 7.7. Interpretation der Ergebnisse                                                                                              | 27                    |
| HETEROZYGOT                                                                                                    | 27                    |
| 7.8 Zusätzliche Informationen                                                                                                   | -1                    |
|                                                                                                    | 28                    |
| 7 8 1 Typische Amplifikationsdaten                                                                                              | 28                    |
| 7.8.1. Typische Amplifikationsdaten<br>7.8.2. Seltene Varianten                                                                 | <b>28</b><br>28<br>28 |
| 7.8.1. Typische Amplifikationsdaten<br>7.8.2. Seltene Varianten                                                                 | 28<br>28<br>28        |
| <ul> <li>7.8.1. Typische Amplifikationsdaten</li> <li>7.8.2. Seltene Varianten</li> <li>8. FEHLERSUCHE UND -BEHEBUNG</li> </ul> | 28<br>28<br>28<br>30  |

# 1. Produktinformation

# 1.1. Inhalt: LightMix<sup>®</sup> Kit MTHFR A1298C

| Lyo        | philisiert      | te vorger | nischte PCR-Reagenzien:                                                                                                    |                                           |
|------------|-----------------|-----------|----------------------------------------------------------------------------------------------------|-------------------------------------------|
| <u>_</u>   | Bei             | 4 °C bis  | 25 °C im Dunkeln lagern.                                                                                                    |                                           |
|            | Deckel<br>farbe | Etikett   | Beschreibung des Inhalts                                                                                                    | Reaktionen<br>insgesamt                   |
| 1 x        | Rot             | PSR       | Parameterspezifische Reagenzien (PSR)<br>enthält vorgemischte und getrocknete Primer<br>und Sonden für 64 Reaktionen<br><0.01 pg unmarkierte Oligonukleotide<br><0.01 pg SimpleProbe 519 markierte Sonde | 64<br>grün-blaues Pellet<br>lyophilisiert |
| Star       | ndards (F       | Kontroll- | DNA)                                                                                                    |                                           |
| <u>_</u> ! | Bei             | 4 °C bis  | 25 °C im Dunkeln lagern.                                                                                                    |                                           |
|            | Deckel<br>farbe | Etikett   | Beschreibung des Inhalts                                                                                                    | Reaktionen<br>insgesamt                   |
| 1 x        | Gelb            | нт        | Positive Heterozygote Kontrolle<br><0.01 pg Plasmid-Target-Mischung (synthetisch)<br>[ca. 10E4 Genomäquivalente]                                                                                         | 40<br>blaues Pellet<br>lyophilisiert      |
| 1 x        | Gelb            | wт        | Standard für die Genotypisierung des Wildtyps<br><0.01 pg Plasmid-Target-Mischung (synthetisch)<br>[ca. 10E4 Genomäquivalente]                                                                           | 40<br>blaues Pellet<br>lyophilisiert      |
| 1 x        | Gelb            | МТ        | Standard für die Genotypisierung der Mutation<br><0.01 pg Plasmid-Target-Mischung (synthetisch)<br>[ca. 10E4 Genomäquivalente]                                                                           | 40<br>blaues Pellet<br>Iyophilisiert      |
| Poly       | /merase-        | Mix: Lig  | htCycler® FastStart DNA Master Hy                                                                                                    | bProbe                                    |
|            | Nac             | h der An  | lieferung bei -15 °C bis -25 °C lage                                                                                                    | m.                                        |
|            | Deckel          | Etikatt   | Decebraibung dec Inhalta                                                                                                    | Reaktionen                                |

|     | Deckel<br>farbe | Etikett           | Beschreibung des Inhalts                                        | insgesamt      |
|-----|-----------------|-------------------|-----------------------------------------------------------------|----------------|
| 1 x | Rot             | 1a                | LightCycler <sup>®</sup> FastStart Enzym                        | 64<br>gefroren |
| 1 x | Weiß            | 1b                | LightCycler <sup>®</sup> FastStart<br>Reaktionsgemisch HybProbe | 64<br>gefroren |
| 1 x | Farblos         | Wasser            | H <sub>2</sub> O mit PCR-Qualität                               | gefroren       |
| 1 x | Blau            | MgCl <sub>2</sub> | MgCl <sub>2</sub> , 25 mM                                       | gefroren       |

Die FastStart DNA Master HybProbe ist nur in Kits enthalten, die direkt von TIB MOLBIOL an Kunden in Mitteleuropa geliefert werden <sup>(1)</sup>.

Die FastStart DNA Master HybProbe ist in den Kits, die von Roche Diagnostics oder dessen Vertriebspartner vor Ort geliefert werden, nicht enthalten.

(1) Das FastStart Enzym wird von TIB MOLBIOL bei Raumtemperatur versandt.

# 1.2. Verwendungszweck

Mit diesem Kit kann der Einzelbasen-Polymorphismus rs1801131 der Methylentetrahydrofolat-Reduktase (MTHFR, OMIM: 607093)-Mutation A1298C in genomischer menschlicher DNA nachgewiesen werden, wobei die DNA aus einem Nukleinsäureextrakt stammt, welches aus peripherem Blut gewonnen wurde.

MTHFR-Mutationen können zu einem erhöhten Homocysteinspiegel im Plasma beitragen, was einen Risikofaktor für arteriosklerotische Gefäßerkrankungen und tiefe Venenthrombosen, aber auch für Neuralrohrdefekte und ungeklärte, wiederkehrende Fehlgeburten in der Frühschwangerschaft darstellt.

Der Genpolymorphismus MTHFR A1298C codiert für eine Enzymvariante mit verminderter Aktivität.

In den meisten Veröffentlichungen wird nur die heterozygote Konstitution mit der Allelkombination A1298C und C677T als Risikofaktor betrachtet. Patienten, die nachweislich 1298 C/C homozygot oder A/C heterozygot sind, sollten auch auf den MTHFR-Polymorphismus C677T untersucht werden, zum Beispiel mit dem *LightMix*<sup>®</sup> *Kit 40-0129*-64.

Dieses Produkt kann dem Arzt bei der Analyse des genetischen Hintergrunds von Patienten mit einem erhöhten Homoxysteinspiegel oder einer Thromboseneigung helfen: Zusammen mit den Ergebnissen des MTHFR C677T-Tests hilft es dem Arzt bei der Analyse der Gründe, die zu einem Spontanabort (SA) von fötalem Gewebe, insbesondere in der Frühschwangerschaft, und zu Neuralrohrdefekten beitragen könnten.

Der Test kann zusätzlich zu oder nach einer phänotypischen Untersuchung des Homocysteinspiegels durchgeführt werden.

Das Kit ist nicht als alleinige Grundlage für eine Behandlungsentscheidung gedacht. Der Mutationsstatus des Patienten muss zusammen mit anderen Krankheitsfaktoren betrachtet werden.

Anmerkung: Die Leistung des Assays kann nur bei Verwendung mit einem LightCycler<sup>®</sup> gewährleistet werden (für Einzelheiten hierzu siehe 1.3.2).

# 1.3. Technische Vorgaben

Das *LightMix<sup>®</sup> Kit MTHFR* ist ein *in-vitro* Diagnostikum und ermöglicht den Nachweis des Einzelnukleotid-Polymorphismus (SNP = single nucleotide polymorphism) MTHFR A1298C, wie mit Hilfe von Referenzproben gezeigt wurde.

# 1.3.1. Klinische Proben

Für den Test werden 2  $\mu$ l aufgereinigte genomische DNA in wässriger Lösung benötigt, die aus einer klinischen Probe extrahiert wurden und 5 bis 100 ng/ $\mu$ l genomische DNA (10 ng - 200 ng Gesamtmenge) enthalten (Bestimmung mittels UV-Spektrophotometrie (1 OD = 50  $\mu$ g DNA/ml)).

## **1.3.2.** Geräte, Software und Produktionsleistung

Ein Kit enthält Reagenzien für 64 Analysen, die jeweils in einem Volumen von 10 µl durchgeführt werden.

Für jeden Lauf werden ein Standard und eine Negativkontrolle benötigt.

| PCR-Gerät<br>von Roche      | Software<br>version<br>(oder höher) | Laufzeit<br>(ca.) | Max.<br>Probenanz.<br>pro Lauf <sup>(2)</sup> | Max.<br>Produktionsleis<br>tung des Kits <sup>(3)</sup> | Min.<br>Produktionsleis<br>tung des Kits <sup>(4)</sup> |
|-----------------------------|-------------------------------------|-------------------|-----------------------------------------------|---------------------------------------------------------|---------------------------------------------------------|
| LC 1.2                      | 4.10 <sup>(1)</sup>                 | 60 min            | 30 + 2 Kontr.                                 | 58                                                      | 20                                                      |
| LC 1.5                      | 4.10 <sup>(1)</sup>                 | 60 min            | 30 + 2 Kontr.                                 | 58                                                      | 20                                                      |
| LC 2.0                      | 4.05                                | 60 min            | 30 + 2 Kontr.                                 | 58                                                      | 20                                                      |
| LC480 (96 Wells)            | 1.5                                 | 100 min           | 94 + 2 Kontr.                                 | 60                                                      | 20                                                      |
| LC480 (384 Wells)           | 1.5                                 | 100 min           | 382 <sup>(5)</sup> + 2 Kontr.                 | 60                                                      | 20                                                      |
| <b>z480</b> (offener Kanal) | 1.5                                 | 100 min           | 94 <sup>(5)</sup> + 2 Kontr.                  | 60                                                      | 20                                                      |
| LC96                        | 1.6 <sup>(6)</sup>                  | 100 min           | 94 <sup>(5)</sup> + 2 Kontr.                  | 60                                                      | 20                                                      |
| Nano                        | 1.0 <sup>(6)</sup>                  | 60 min            | 30 + 2 Kontr.                                 | 60                                                      | 21                                                      |

In der nachstehenden Tabelle sind einige der Merkmale des Kits zusammengefasst:

- 1 Wenn der Test mit einem LightCycler<sup>®</sup> 1.2 oder 1.5 und der Softwareversion 3.5 durchgeführt wird, werden vergleichbare Ergebnisse erhalten. Die Anleitung für die Programmierung, die Datenanalyse und die Interpretation der Ergebnisse sind in dieser Anleitung nicht enthalten. Falls möglich, auf die Softwareversion 4.10 oder höher upgraden. Die LightCycler<sup>®</sup> Software 3.5.3 enthält kein automatisches Genotypisierungsmodul. Geschultes Personal kann gleichwertige Ergebnisse erzielen, wobei dann jede Probe manuell analysiert werden muss.
- 2 In jedem Lauf müssen eine heterozygote Kontrolle und eine Negativkontrolle (NTC = No-Target Control) mitgeführt werden, d. h. insgesamt 2 Kontrollreaktionen.
- 3 Wenn das Kit das erste Mal verwendet wird, müssen beim ersten Lauf 4 Kontrollen mitgeführt werden, um das Genotypisierungsmodul zu teachen (nicht LC Nano und LC96). Die maximale Anzahl an bearbeitbaren Proben ist dann dementsprechend geringer. Je nach den Vorschriften vor Ort müssen möglicherweise alle 4 Genotypisierungskontrollen in jeden Lauf mitgeführt werden, wodurch sich die Gesamtzahl der Patientenproben, die analysiert werden können, dann entsprechend verringert.
- 4 Für die Berechnung wurde die Analyse einer einzigen klinischen Probe pro Lauf zugrunde gelegt.
- 5 Es muss mehr als ein Kit verwendet werden.
- 6 Die Nano LightCycler<sup>®</sup>-Software 1.0 und die LC96-Software 1.6 enthält kein automatisches Genotypisierungsmodul. Aus diesem Grund müssen zwei Standards für die Genotypisierung hinzugefügt werden. Geschultes Personal kann jedoch mithilfe einer manuellen Analyse jeder einzelnen Probe gleichwertige Ergebnisse erzielen.

# 1.4. Lagerung und Stabilität

Auf die **unterschiedlichen Lagerbedingungen** für die Reagenzien und den Polymerase-Mix achten!

### Reagenzien und Kontrollen

Die lyophilisierten Reagenzien (PSR und Standards) vor Licht geschützt und bei Raumtemperatur oder gekühlt (4 °C - 25 °C) lagern.

Die trockenen Reagenzien nicht einfrieren. Das Verfalldatum ist auf dem Etikett des Kits angegeben.

### Polymerase-Mix

Die LightCycler® FastStart DNA Master HybProbe bei -15 °C bis -25 °C lagern. Siehe Verfalldatum auf dem Etikett des Polymerase-Röhrchens.

### Transport/Versand

Die Produkte werden bei Umgebungstemperatur transportiert bzw. versandt. Die Transportstabilität der Reagenzien und Enzymkomponenten wurde unter Versandbedingungen getestet.

# 2. Zusätzliche Ausrüstung und Reagenzien

# 2.1. Erforderliche Ausrüstung

#### LightCycler<sup>®</sup> 2.0

LightCycler<sup>®</sup> 2.0 LightCycler<sup>®</sup>-Software Version 4.05 oder LightCycler<sup>®</sup>-Software Version 4.10 oder höher LightCycler<sup>®</sup> Capillaries (Kapillaren, 20 µI)

#### LightCycler<sup>®</sup> 480

LightCycler<sup>®</sup> 480 (Modell I) LightCycler<sup>®</sup> 480 II cobas z 480 Analyzer LightCycler<sup>®</sup>-Software Version 1.5 oder höher LightCycler<sup>®</sup> 480 Multiwell Plate 96, weiß oder LightCycler<sup>®</sup> 480 Multiwell Plate 384, weiß

#### LightCycler<sup>®</sup>96

LightCycler<sup>®</sup> 96 LightCycler<sup>®</sup>-Software Version 1.0 oder höher LightCycler<sup>®</sup> 480 Multiwell Plate 96, weiß LightCycler<sup>®</sup> 8 Röhrchen mit Streifen (weiß)

#### LightCycler<sup>®</sup> Nano

LightCycler<sup>®</sup> Nano LightCycler<sup>®</sup>-Software Version 1.0 oder höher LightCycler<sup>®</sup> Nano Röhrchen

#### LightCycler<sup>®</sup> 1.x

LightCycler<sup>®</sup> 1.2 und 1.5 LightCycler<sup>®</sup>-Software Version 4.10 LightCycler<sup>®</sup> Capillaries (Kapillaren, 20 µl)

# 2.2. Optionale Ausrüstung

#### Geräte:

LC Carousel Centrifuge 2.0 (230 Volt) Capping Tool

# 2.3. Vorbereitung der Probe

#### Vorbereitung der Probe von Hand:

High Pure PCR Template Preparation Kit Nukleasefreies Wasser mit PCR-Qualität Ethanol p.a. Isopropanol p.a.

#### Automatisierte Probenvorbereitung:

MagNA Pure MagNA Pure LC DNA Isolation Kit I

MagNA Pure 2.0 MagNA Pure LC DNA Isolation Kit I

MagNA Pure Compact MagNA Pure Compact Nucleic Acid Isolation Kit I

MagNA Pure 96 MagNA Pure 96 DNA and Viral NA Small Volume Kit

MagNA Pure 96 IVD MagNA Pure 96 DNA and Viral NA Small Volume Kit

#### **Roche Diagnostics**

Kat.-Nr. 12 011 468 001 Außer Handel Kat.-Nr. 04 779 584 001 Kat.-Nr. 11 909 339 001

#### **Roche Diagnostics**

Außer Handel Kat.-Nr. 05 015 278 001 Kat.-Nr. 05 200 881 001 Kat.-Nr. 04 994 884 001 Kat.-Nr. 04 729 692 001 Kat.-Nr. 04 729 749 001

#### **Roche Diagnostics**

Kat.-Nr. 05 815 916 001 Wird mit dem Gerät geliefert Kat.-Nr. 04 729 692 001 Kat.-Nr. 06 612 601 001

#### **Roche Diagnostics**

Kat.-Nr. 06 407 773 001 Wird mit dem Gerät geliefert Kat.-Nr. 06 327 672 001

#### **Roche Diagnostics**

Außer Handel Kat.-Nr. 04 779 584 001 Kat.-Nr. 11 909 339 001

#### **Roche Diagnostics**

Kat.-Nr. 03 709 582 001 Kat.-Nr. 03 357 317 001

#### **Roche Diagnostics**

Kat.-Nr. 11 796 828 001 jeder Hersteller jeder Hersteller jeder Hersteller

#### **Roche Diagnostics**

Außer Handel Kat.-Nr. 03 003 990 001

Kat.-Nr. 05 197 686 001 Kat.-Nr. 03 003 990 001

Kat.-Nr. 03 731 146 001 Kat.-Nr. 03 730 964 001

Kat.-Nr. 05 195 322 001 Kat.-Nr. 05 467 497 001

Kat.-Nr. 06 541 089 001 Kat.-Nr. 06 543 588 001

# 3. Hintergrundinformationen

# 3.1. Medizinischer Hintergrund

Methylentetrahydrofolat-Reduktase (MTHFR)-Defizienz ist ein häufig vorkommender, angeborener Defekt im Folsäurestoffwechsel. Das phänotypische Spektrum reicht von einem schweren neurologischen Verfall und frühem Tod bis hin asymptomatischen Erwachsenen.

Es wurden mehrere Polymorphismen im MTHFR-Gen identifiziert, von denen MTHFR C677T und MTHFR A1298C die beiden häufigsten sind.

Compound heterozygote Menschen mit der Allelkombination MTHFR A1298C und C677T scheinen auch ein höheres Risiko für verschiedene Krankheiten zu haben.

Die HGVS-Bezeichnung für A1298C lautet c.1286A>C (Position in der kodierenden DNA) und p.Q429A (Position im Protein.

## Koronare Herzkrankheit

In einer klinischen Fall-Kontroll-Studie wurde festgestellt, dass das A1298C-Allel in signifikantem Zusammenhang mit dem frühen Auftreten der koronaren Herzkrankheit (KHK) steht (Szczeklik A. et al., 2001)<sup>1</sup>.

## Neuralrohrdefekte (NRD)

In Verbindung mit einem Folsäuremangel scheint der A1298C-Polymorphismus mit einem erhöhten Risiko für Neuralrohrdefekte verbunden zu sein (Van der Put, NMJ, et al.,1998)<sup>2</sup>.

## Spontanaborte

Klinische Studien deuten darauf hin, dass der MTHFR-Polymorphismus A1298C einen Risikofaktor für den wiederholten Verlust von Embryonen in der Frühschwangerschaft darstellt (Zetterberg, H. et al., 2002)<sup>3</sup>.

Die Allelhäufigkeit des MTHFR-Allels 1298 C liegt bei Kaukasiern im Bereich von 35 - 40 % (dbSNP / NCBI).

www.ncbi.nlm.nih.gov/projects/SNP/snp\_ref.cgi?rs=1801131

# 3.2. Methode und Funktionsprinzip des Assays

Mithilfe der PCR-Methode wird ein Fragment von 269 bp des MTHFR-Gens mit spezifischen Primern amplifiziert. Das PCR-Fragment wird mithilfe eines intern markierten SimpleProbe<sup>®</sup> Oligomers analysiert, welches an die Region bindet, in der sich die Mutation befindet.

Bei der Schmelzkurvenanalyse wird die Temperatur langsam erhöht. Die Sonde löst sich bei einer bestimmten Temperatur (Tm), was zu einer Abnahme der Fluoreszenz führt. Jede Fehlpaarung, die von der Sonde abgedeckt wird, destabilisiert das Hybrid und senkt den Tm-Wert.

Bei diesem Produkt stimmt die Sonde mit der Sequenz des Genotyps des Wildtyps überein, wenn eine Mutation vorhanden ist, sinkt die Tm.

Zum Lesen der Genotyp-Ergebnisse, müssen die Schmelztemperaturen mit denen der mitgelieferten Standards verglichen werden. Wenn die Gerätesoftware dies zulässt, können die Genotypisierungsergebnisse mit dem automatischen Genotypisierungsmodul ausgelesen werden (geräteabhängig: Softwaremodul "Melt Curve Genotyping").

Die automatisch ausgelesenen Genotypisierungsergebnisse müssen genau angesehen/ überprüft werden, um abweichende Kurven und intermediäre Schmelztemperaturen zu erkennen. Falls die automatisierte Typisierung keine konsistenten Ergebnisse für den Genotyp ergibt, muss er aus den Schmelztemperaturen und gemäß den in Kapitel 7 beschriebenen Kriterien abgeleitet werden.

# 3.3. Leistungsmerkmale

### Analytische Spezifität

Die Spezifität für das Target-Gen und die Eignung der für diesen Test verwendeten Amplifikation mittels PCR wurden mithilfe einer Sequenzierung des Amplikons nachgewiesen.

### Analytische Sensitivität

Der Nachweis in Verdünnungsreihen verschiedener heterozygoter menschlicher genomischer DNA hat gezeigt, dass die Nachweisgrenze dieses Kits bei 250 Kopien (1,5 ng) liegt.

### Diagnostische Spezifität und Sensitivität

Es wurden insgesamt 132 verschiedene genomische DNA-Proben von Personen kaukasischer Herkunft parallel mittels Sequenzierung und diesem Kit analysiert. In der Studie wurden die mit dem Kit erzielten Ergebnisse mit ABI 3730xI DNA Sequenzierungsdaten verglichen, die von LGC Genomics GmbH, Berlin zur Verfügung gestellt wurden.

Studienergebnisse: Die Ergebnisse der beiden Analysemethoden stimmten zu 100 % überein.

56 Proben waren homozygote Wildtypen, 67 Proben waren heterozygot und 9 Proben waren homozygot mutiert.

# 4. Vorsichtsmaßnahmen und Warnhinweise

### Vorschriften für den Umgang mit dem Produkt

Dieses Produkt ist ein *in-vitro*-Diagnostikum und darf ausschließlich von entsprechend ausgebildetem Fachpersonal angewendet werden.

Es sind die allgemeinen Vorsichtsmaßnahmen zu berücksichtigen, die für den Umgang mit typischen Labormaterialien generell gelten.

Bei den Arbeitsabläufen müssen die Grundprinzipien der guten Laborpraxis befolgt werden. Aufgrund des Kontaminationsrisikos müssen die Vorbereitung der PCR und die Amplifikation mittels PCR in räumlich getrennten Bereichen durchgeführt werden.

Keine Reagenzien aus verschiedenen Chargen miteinander mischen.

Die Reagenzien nach dem Verfalldatum nicht mehr verwenden.

Die Version der Anleitung benutzen, die mit dem Kit geliefert wurde (siehe Etikett des Kits).

### Labortechniken

Alle Materialien menschlichen Ursprungs und die zugehörigen Abfälle sind als potenziell infektiös zu betrachten. Alle Arbeitsflächen gründlich mit von den Behörden vor Ort zugelassenen Desinfektionsmitteln reinigen. Im Arbeitsbereich des Labors darf nicht gegessen, getrunken oder geraucht werden.

Nicht mit dem Mund pipettieren.

Bei der Arbeit mit den Proben und den Bestandteilen des Kits Einweghandschuhe, Laborkittel und einen angemessenen Augenschutz tragen.

Beim Pipettieren der Reagenzien diese weder mikrobiell noch mit Nukleasen kontaminieren. Es müssen unbedingt sterile Einwegspitzen verwendet werden.

Nach der Arbeit mit den Proben und den Bestandteilen des Kits gründlich die Hände waschen.

### Vorbereitung der Probe

Für eine sachgerechte Handhabung und Entsorgung wird auf die Sicherheitshinweise in der Packungsbeilage des verwendeten Produktes verwiesen (siehe Kapitel 2.3).

### Amplifikation und Nachweis

Vor der Anwendung dieses Produkts bitte die Betriebsanleitung des LightCycler® lesen.

Eine Probendatei mit der genauen Belegung speichern, damit die Proben fehlerfrei identifiziert werden können.

Die Einstellungen des LightCycler® kontrollieren und sicherstellen, dass sie mit denen übereinstimmen, die im folgenden Abschnitt "PCR-Protokoll" für Ihr Gerät angegeben sind.

Die Kapillaroberfläche oder Plattenabdeckung nicht ohne Handschuhe berühren. Bitte die Bedienungsanleitung und die Sicherheitshinweise in der Betriebsanleitung des LightCycler® lesen.

### Umgang mit Abfällen

Alle nicht verwendeten Reagenzien und Abfälle gemäß den vor Ort geltenden Gesetzen entsorgen.

# 5. Programmierung

# 5.1. Farbkompensation

Für die Verwendung dieses Kits ist keine Farbkompensation erforderlich. Wenn die Daten mit aktivierter Farbkompensation gelesen werden, ändert dies nichts Ausgabe der Ergebnisse.

# 5.2. LightCycler<sup>®</sup> mit Kapillartechnik

Für Einzelheiten siehe Betriebsanleitung des Geräts.

### Programmierung

Das Protokoll besteht aus vier Programmabschnitten:

- 1. Denaturierung der Probe und Aktivierung des Enzyms
- 2. Cycling Amplifikation der Target-DNA mittels PCR
- 3. Schmelzen Identifizierung der mittels PCR amplifizierten DNA-Sequenz
- 4. Abkühlung des Geräts

| Step:                | 1        | 2        |             |          | 3                   |          |          | 4        |
|----------------------|----------|----------|-------------|----------|---------------------|----------|----------|----------|
| Parameter:           |          |          |             |          |                     |          |          |          |
| Analysis<br>Mode     | None     | Quar     | ntification | mode     | Melting Curves mode |          |          | None     |
| Cycles               | 1        |          | 45          |          |                     | 1        |          |          |
| Target °C            | 95       | 95       | 60          | 72       | 95                  | 95       | 60       | 72       |
| Hold<br>hh:mm:ss     | 00:10:00 | 00:00:05 | 00:00:10    | 00:00:15 | 00:10:00            | 00:00:05 | 00:00:10 | 00:00:15 |
| Ramp Rate<br>°C/s    | 20       | 20       | 20          | 20       | 20                  | 20       | 20       | 20       |
| Sec Target<br>°C     | 0        | 0        | 0           | 0        | 0                   | 0        | 0        | 0        |
| Step Size<br>°C      | 0        | 0        | 0           | 0        | 0                   | 0        | 0        | 0        |
| Step Delay<br>Cycles | 0        | 0        | 0           | 0        | 0                   | 0        | 0        | 0        |
| Acquisition<br>Mode  | None     | None     | Single      | None     | None                | None     | Cont.    | None     |

#### Anmerkung:

Tab. 1.Programmierung von Geräten mit Kapillartechnik

Bei der Programmierung die Standardwerte der Software beibehalten: Kanal = 530, max. Proben = 32, Suchtemperatur = 30 °C und Größe der Kapillaren = 20  $\mu$ l. Die Kapillarengröße nicht auf 100  $\mu$ l ändern.

Das Programm und die Standardwerte als "RUN Template" speichern, das bei jedem Lauf geladen werden kann.

Erst kurz vor dem Start des Laufs die Anzahl der Proben (Standard = 32) auf die tatsächliche Anzahl der Proben plus Kontrollen in dem Lauf ändern, damit das Gerät nicht aufgrund fehlender Kapillaren stehen bleibt.

Geräte vom Typ LightCycler 1.x, die mit der Softwareversion 3.5.3 arbeiten, lesen die "Temperature Transition Rate" statt der "Ramp Rate".

# 5.3. LightCycler® 480 Instrumente

Für Einzelheiten siehe Betriebsanleitung des Geräts.

### Nachweisformat: SimpleProbe

Anmerkung: Dieses Kit kann in Kombination mit dem LightMix<sup>®</sup> Kit HFE H63D S65C C282Y CE (Kat.-Nr. 40-0340-32) angewendet werden, wobei die Anweisungen für das Nachweisformat und die Programmierung in der Anleitung des HFE Kits zu befolgen sind.

#### Reaktionsvolumen: 10 µl

#### Programmierung

Das Protokoll besteht aus vier Programmabschnitten:

- 1. **Denaturierung** der Probe und Aktivierung des Enzyms
- 2. Cycling Amplifikation der Target-DNA mittels PCR
- 3. Schmelzen Identifizierung der mittels PCR amplifizierten DNA-Sequenz
- 4. Abkühlung des Geräts

| Step:                  | 1        | 2        |            |          | 3        |           |          | 4        |
|------------------------|----------|----------|------------|----------|----------|-----------|----------|----------|
| Parameter:             |          |          |            |          |          |           |          |          |
| Analysis<br>Mode       | None     | Quan     | tification | mode     | Meltir   | ng Curves | mode     | None     |
| Cycles                 | 1        |          | 45         |          |          | 1         |          |          |
| Target °C              | 95       | 95       | 60         | 72       | 95       | 43        | 75       | 40       |
| Acquisition<br>Mode    | None     | None     | Single     | None     | None     | None      | Cont.    | None     |
| Hold<br>hh:mm:ss       | 00:10:00 | 00:00:05 | 00:00:10   | 00:00:15 | 00:00:30 | 00:02:00  | 00:00:00 | 00:00:30 |
| Ramp Rate<br>C°/ s 96  | 4.4      | 4.4      | 2.2        | 4.4      | 4.4      | 1.5       | 0.29     | 1.5      |
| Ramp Rate<br>C°/ s 384 | 4.6      | 4.6      | 2.4        | 4.6      | 4.6      | 2.0       | 0.29     | 2.0      |
| Acquisitions<br>per °C | -        | -        | -          | -        | -        | -         | 2        | -        |
| Sec Target<br>°C       | 0        | 0        | 0          | 0        | -        | -         | -        | -        |
| Step Size<br>°C        | 0        | 0        | 0          | 0        | -        | -         | -        | -        |
| Step Delay<br>Cycles   | 0        | 0        | 0          | 0        | -        | -         | -        | -        |

#### Tab. 2. Programmierung der Geräte vom Typ 480

#### Anmerkung:

Das Programm und die Standardwerte als "RUN Template" speichern, das bei jedem Lauf geladen werden kann.

Darauf achten, dass **2 Erfassungen pro Sekunde** programmiert werden und nicht der Standardwert 5. Mehr Erfassungen verringern die Steigung der Schmelzkurve, erhöhen die Versuchsdauer und führen zu Fehlfunktionen des Kits.

# 5.4. LightCycler<sup>®</sup> 96

Für Einzelheiten siehe Betriebsanleitung des Geräts.

### Messung

| Detection Format: 4 | 70/514 FAM  |                      | Allgemeines  |
|---------------------|-------------|----------------------|--------------|
| Quant Factor        | Melt Factor | Integration Time (S) | Volumen (µl) |
| 10.00               | 1.20        | Dynamic              | 10           |

### Programmierung

Das Protokoll besteht aus vier Programmabschnitten:

- 1. Denaturierung der Probe und Aktivierung des Enzyms
- 2. Cycling Amplifikation der Target-DNA mittels PCR
- 3. Schmelzen Identifizierung der mittels PCR amplifizierten DNA-Sequenz
- 4. Abkühlung des Geräts

| Step:                                                  | 1    |          | 2        |          |      | 3    |       |      |
|--------------------------------------------------------|------|----------|----------|----------|------|------|-------|------|
| Parameter:                                             |      |          |          |          |      |      |       |      |
| Cycles                                                 | 1    |          | 45       |          |      | 1    |       |      |
| Ramp °C/s                                              | 4.4  | 4.4      | 2.2      | 4.4      | 4.4  | 1.5  | 0.20  | 1.5  |
| Duration s                                             | 600  | 5        | 10       | 15       | 30   | 120  | 1     | 30   |
| Target °C                                              | 95   | 95       | 60       | 72       | 95   | 43   | 75    | 40   |
| Mode                                                   |      | Standard | Standard | Standard |      |      |       |      |
| Acquisition<br>Mode                                    | None | None     | Single   | None     | None | None | Cont. | None |
| Readings /°C                                           |      |          |          |          |      |      | 5     |      |
| Tab. 3. Programmierung des LightCycler <sup>®</sup> 96 |      |          |          |          |      |      |       |      |

#### Anmerkung:

Das Programm und die Standardwerte als "Experiment file" speichern, die bei jedem Lauf geladen werden kann.

# 5.5. LightCycler<sup>®</sup> Nano

Für Einzelheiten siehe Betriebsanleitung des Geräts.

## Laufeinstellungen / Optische Einstellungen

Interkalierende Farbstoffe Normale Qualität

### Programmierung

Das Protokoll besteht aus vier Programmabschnitten:

- 1. Denaturierung der Probe und Aktivierung des Enzyms
- 2. Cycling Amplifikation der Target-DNA mittels PCR

- 3. **Denaturierung** des mittels PCR amplifizierten Produkts
- 4. Schmelzen Identifizierung der mittels PCR amplifizierten DNA-Sequenz

| Step:          | 1    | 2                    |    |    | 3    |               | 4                |
|----------------|------|----------------------|----|----|------|---------------|------------------|
| Parameter:     |      |                      |    |    |      |               |                  |
|                |      |                      |    |    |      | Melting       | g Stage          |
| Name           | Hold | 3 Step Amplification |    |    | Hold | Initial Stage | Schlussphas<br>e |
| Cycles         |      |                      | 45 |    |      |               | Cycles           |
| Temp [°C]      | 95   | 95                   | 60 | 72 | 95   | 95            | 95               |
| Ramp<br>(°C/s) | 5    | 5                    | 4  | 5  | 5    | 5             | 5                |
| Hold (s)       | 600  | 10                   | 15 | 20 | 30   | 600           | 10               |
| Acquire        |      |                      |    |    |      |               |                  |

#### Anmerkung:

Tab. 4.Programmierung des LightCycler® Nano

Das Programm und die Standardwerte als "Experiment file" speichern, die bei jedem Lauf geladen werden kann.

# 6. Versuchsprotokoll

Zuerst das Gerät programmieren und dann die Lösungen vorbereiten (siehe 5. Programmierung und die Details in der Betriebsanleitung des Geräts nachlesen). Die angegebene Leistung des Assays kann nur bei Verwendung mit den angegebenen PCR-Systemen von Roche Diagnostics gewährleistet werden.

# 6.1. Vorbereitung der Probe

Für die Präparation der genomischen DNA menschliches peripheres Blut (EDTA, Citrat) verwenden. Von der Verwendung von Heparin-Blut wird dringend abgeraten, da dieses Antikoagulans die PCR beeinträchtigen könnte.

Die Nukleinsäure mit dem High Pure PCR Template Preparation Kit oder mit den MagNA Pure LC Systemen in Kombination mit dem für das verwendete MagNA Pure-Gerät geeigneten Extraktionskit aufreinigen (siehe 2. Zusätzliche Ausrüstung und Reagenzien wie in den jeweiligen Protokollen angegeben.

In den dargestellten Assays (siehe 7.8.1. Typische Amplifikationsdaten) wurde die DNA mit dem High Pure PCR Template Preparation Kit gemäß den Anweisungen des Herstellers manuell aus 200 µl Blut extrahiert. Es wurden 100 µl Elutionspuffer für die endgültige Elution der aufgereinigten DNA von der Säule verwendet.

# 6.2. Ansetzen der Reagenzien

### 6.2.1. Ansetzen des LightCycler<sup>®</sup> FastStart DNA Masters

| 1 | Das LightCycler <sup>®</sup> FastStart Enzym 1a immer kühlen.     | 1 |
|---|-------------------------------------------------------------------|---|
|   | Das LightCycler <sup>®</sup> FastStart Reaktionsgemisch <b>1b</b> | 1 |
| 2 | auftauen. Hierzu das Röhrchen 3 - 5 Minuten lang bei 30 °C- 35 °C | 1 |
|   | erwärmen.                                                         | 1 |
| 3 | Die Röhrchen kurz anzentrifugieren, um die Tropfen zu sammeln.    | 1 |
| 4 | Die Lösung muss partikelfrei sein.                                | 1 |
| 5 | 60 μl von <b>1b</b> in das Röhrchen <mark>1a</mark> pipettieren.  | 1 |
| 6 | Die Lösung vorsichtig mit einer Pipette mischen. Nicht vortexen!  | 1 |
| 6 | Blasenbildung vermeiden.                                          |   |
| 7 | Die Röhrchen zentrifugieren, um die Tropfen zu sammeln.           | 1 |
| 8 | Das Reagens verwenden, um das Reaktionsgemisch anzusetzen (6.3).  | 1 |
| 9 | Übrig gebliebenes Reagens bei 4 °C lagern.                        | 1 |

#### 6.2.2. Ansetzen der parameterpezifischen Reagenzien

|   | Das <b>PSR</b> -Reagenzröhrchen reicht für 64 Reaktionen.               |
|---|-------------------------------------------------------------------------|
| 1 | Das <b>PSR</b> -Röhrchen bei 10.000 rpm 1 Minute lang zentrifugieren.   |
| 2 | Kontrollieren, ob sich das Pellet am Boden des Röhrchens befindet.      |
| 3 | In jedes <b>PSR</b> -Röhrchen 66 µl Wasser mit PCR-Qualität hinzugeben. |
| 4 | 20 s bei Raumtemperatur inkubieren lassen.                              |
| 5 | 10 s vortexen.                                                          |
| 6 | Die Röhrchen zentrifugieren, um die Tropfen zu sammeln.                 |

► Für eine 10 µl PCR-Reaktion **1 µl PSR**-Reagenz verwenden.

### 6.2.3. Ansetzen der Positivkontrolle

|   | Das Röhrchen mit der HT Positivkontrolle reicht für 40 Reaktionen.       |
|---|--------------------------------------------------------------------------|
| 1 | Das HT-Röhrchen bei 10.000 rpm 1 Minute lang zentrifugieren.             |
| 2 | Kontrollieren, ob sich das blaue Pellet am Boden des Röhrchens befindet. |
| 3 | Das Pellet durch Hinzufügen von 80 µl Wasser mit PCR-Qualität lösen.     |
| 4 | 20 s bei Raumtemperatur inkubieren lassen.                               |
| 5 | 10 s vortexen.                                                           |
| 6 | Die Röhrchen zentrifugieren, um die Tropfen zu sammeln.                  |

Für eine 10 μl PCR-Reaktion **2 μl** der **Positivkontrolle** verwenden.

▶ In jedem Lauf muss eine **Positivkontrolle** mitgeführt werden.

Hinweis: Beim Öffnen des Röhrchens kann der Arbeitsplatz kontaminiert werden (Aerosol).

### 6.2.4. Ansetzen der Standards für die Genotypisierung

Die LightCycler<sup>®</sup>-Software 4.05 und höher (Geräte mit Kapillartechnik) und die Software 1.5 und höher (Geräte vom Typ LightCycler<sup>®</sup>480) können mit Referenzstandards kalibriert werden, um unbekannte klinische Proben automatisch zu genotypisieren.

| ► | Die Standards für den WT- und den MT-Genotyp reichen für 40 Reaktionen.                                                                                                    |
|---|----------------------------------------------------------------------------------------------------|
|   | Wenn die Standards für die Genotypisierung nicht verwendet werden,<br>sollten sie im lyophilisierten Zustand gelassen werden. Die Reagenzien<br>entsorgen, wenn das Kit aufgebraucht oder das Haltbarkeitsdatum<br>überschritten wurde. |
| 1 | Das <b>WT</b> - und das <b>MT</b> -Röhrchen bei 10.000 rpm 1 Minute lang zentrifugieren.                                                                                                    |
| 2 | Kontrollieren, ob sich das blaue Pellet am Boden des Röhrchens befindet.                                                                                                    |
| 3 | Das Pellet durch Hinzufügen von 80 µl Wasser mit PCR-Qualität lösen.                                                                                                    |
| 4 | 20 s bei Raumtemperatur inkubieren lassen.                                                                                                    |
| 5 | 10 s vortexen.                                                                                                    |
| 6 | Die Röhrchen zentrifugieren, um die Tropfen zu sammeln.                                                                                                    |

► Für eine 10 µl PCR-Reaktion **2 µl** des Standards für die **WT**- und die **MT**-Genotypisierung verwenden.

► Im ersten Lauf des Kits müssen beide **Standards für die Genotypisierung** verwendet werden, um das Genotypisierungsmodul zu kalibrieren.

Hinweis: Beim Öffnen der Röhrchen kann der Arbeitsplatz kontaminiert werden (Aerosol).

# 6.3. Ansetzen des Reaktionsgemischs

### 6.3.1. Ansetzen von 64 LightCycler<sup>®</sup>-Reaktionsgemischen

Wir empfehlen, 64 Reaktionen vorzubereiten, um die Lagerung von gelösten oder aktivierten Reagenzien in unterschiedlichen Volumina zu vermeiden. Bezüglich der Lagerung und Stabilität der verdünnten Komponenten wird auf Kapitel 6.4 verwiesen.

Wie das Reaktionsgemisch für weniger Proben angesetzt wird, ist im Schritt 6.3.2 "Reaktionsgeschmisch für eine Reaktion" beschrieben.

#### Das Reaktionsgemisch im PSR-Reagenzröhrchen (gekühlt) ansetzen:

| Bostandtoilo                                                     | 64         |
|------------------------------------------------------------------|------------|
| Destanciene                                                      | Reaktionen |
| In das PSR-Röhrchen (roter Deckel) mit bereits                   | 66.0 µl    |
| Folgendes hinzufügen:                                            |            |
| H <sub>2</sub> O, PCR-Qualität (farbloser Deckel)                | 343.2 µl   |
| Mg <sup>2+</sup> -Lösung 25 mM (blauer Deckel)                   | 52.8 µl    |
| LightCycler® FastStart DNA Master HybProbe (roter Deckel), siehe | 66 O ul    |
| 6.2.1                                                            | 00.0 μι    |
| Den "langhalsigen Deckel" des PSR-Röhrchens                      | $\wedge$   |
| durch den roten Deckel des FastStarts ersetzen                   |            |
| Gesamtvolumen:                                                   | 528.0 µl   |

 Tab. 5.
 Volumen der Komponenten zum Ansetzen von 64 Reaktionsgemischen

### 6.3.2. Ansetzen eines einzelnen LightCycler<sup>®</sup>-Reaktionsgemischs

Das Reaktionsgemisch ansetzen und hierzu jedes Volumen (Tab. 6) mit der Anzahl der zu analysierenden biologischen Proben plus drei Reaktionen (**Negativkontrolle**, **Positivkontrolle**, ein zusätzlicher Ansatz) und (optional) zwei **Standards für die Genotypisierung** multiplizieren. **Das Reaktionsgemisch in einem gekühlten Röhrchen ansetzen:** 

| Bestandteile                                                           | Eine<br>Reaktion |
|------------------------------------------------------------------------|------------------|
| H <sub>2</sub> O, PCR-Qualität (farbloser Deckel)                      | 5.2 µl           |
| Mg <sup>2+</sup> -Lösung 25 mM (blauer Deckel)                         | 0.8 µl           |
| PSR (roter Deckel), siehe 6.2.2                                        | 1.0 µl           |
| LightCycler® FastStart DNA Master HybProbe (roter Deckel), siehe 6.2.1 | 1.0 µl           |
| Volumen des Reaktionsgemischs                                          | 8.0 µl           |

Tab. 6. Volumen der Komponenten zum Ansetzen eines einzelnen Reaktionsgemischs

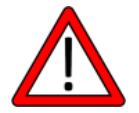

Das Reaktionsgemisch vorsichtig durch mehrmaliges Aufziehen mit der Pipette mischen Ein hoher Prozentsatz fehlgeschlagener Versuche ist auf ein nicht homogenes Reaktionsgemisch zurückzuführen!

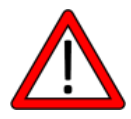

# 6.3.3. Laden der Kapillaren / Wells

In jedem Lauf muss eine Negativkontrolle (**NTC**) mitgeführt werden, um nachzuweisen, dass keine Kontaminationen mit genomischer DNA oder MTHFR-PCR-Produkt vorliegen. Zudem muss eine **Positivkontrolle** vorhanden sein, um die laufspezifischen Schmelztemperaturen bestimmen zu können. Aufsichtsbehörden oder lokale Laborvorschriften können verlangen, dass auch die beiden Standards für die Genotypisierung mitlaufen.

|    | Beim Ansetzen des Laufs immer die Kontrollen berücksichtigen.              |  |  |  |
|----|----------------------------------------------------------------------------|--|--|--|
| 1  | Vorsichtig mischen, herunterzentrifugieren und kontrollieren, ob sich auch |  |  |  |
| •  | wirklich keine Luftblasen in dem Reaktionsgemisch-Röhrchen befinden.       |  |  |  |
| 2  | 8 μl Reaktionsgemisch pro Kapillare/ Well pipettieren.                     |  |  |  |
|    | Pflicht:                                                                   |  |  |  |
|    | 2 μl H2O mit PCR-Qualität als Negativkontrolle (NTC) hinzufügen            |  |  |  |
| 2  | 2 µl der HT Positivkontrolle hinzufügen                                    |  |  |  |
| 3  | Optional*:                                                                 |  |  |  |
|    | 2 µI des Standards für die WT -Genotypisierung hinzufügen                  |  |  |  |
|    | 2 µl des Standards für die MT -Genotypisierung hinzufügen                  |  |  |  |
| 4  | 2 µI der Probe in die verbleibenden Kapillaren/ Wells pipettieren.         |  |  |  |
| 5  | Die Kapillaren/ Platte verschließen und zentrifugieren.                    |  |  |  |
| 5  | Kontrollieren, ob auch wirklich keine Luftblasen vorhanden sind.           |  |  |  |
| 6  | Den Rotor/ die Platte in den LightCycler <sup>®</sup> einsetzen.           |  |  |  |
| 7  | Nur bei der Kapillartechnik: die Anzahl der Proben eingeben.               |  |  |  |
| 8  | Den Lauf starten.                                                          |  |  |  |
| 9  | Den Namen der Untersuchung eingeben, wenn dazu aufgefordert wird.          |  |  |  |
| 10 | Die Probendaten im Proben-Fenster speichern.                               |  |  |  |

Wie die Proben geladen und die Kalibrierung der Standards für die Genotypisierung vorgenommen wird, kann in Kapitel 6.5 nachgelesen werden.

# 6.4. Lagerung und Stabilität der verdünnten Komponenten

### Reaktionsgemisch

Das fertige Reaktionsgemisch mit den parameterspezifischen Reagenzien (**PSR**), der LightCycler<sup>®</sup> FastStart DNA Master HybProbe und dem MgCl<sub>2</sub> kann gekühlt (4 °C bis 8 °C) 30 Tage lang aufbewahrt werden.

Eine längere Lichteinwirkung ist zu vermeiden.

### Parameterspezifische Reagenzien (PSR)

Nachdem sie verdünnt wurden, können die PSR gekühlt (4 °C bis 8 °C) bis zu 30 Tage lang aufbewahrt werden.

Eine längere Lichteinwirkung ist zu vermeiden.

### LightCycler<sup>®</sup> FastStart DNA Master HybProbe

Das angesetzte FastStart DNA Master HybProbe Mastermix (1a+1b) kann gekühlt (4 °C - 8 °C) 30 Tage lang aufbewahrt werden.

### Positivkontrolle

Die gelöste Positivkontrolle ist gekühlt (4 °C - 8 °C) 30 Tage lang stabil.

### Standards für die Genotypisierung

Die gelösten **Standards für die Genotypisierung** sind gekühlt (4 °C bis 8 °C) 30 Tage lang stabil.

# 6.5. Laden der Kontrollen und der Standards für die Genotypisierung

Die Proben, die als Positionen 1 und 2 beschrieben sind, müssen bei jedem Lauf eingefüllt werden. Die Proben 3 und 4 sind nur zum Teachen der Standards für die Genotypisierung erforderlich (nur beim ersten Lauf des Kits).

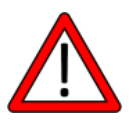

Die Ergebnisse für den Genotyp basieren auf den Schmelztemperaturen. Die Anwendung des automatisierten Genotypisierungsmoduls, das der LightCycler<sup>®</sup> 2.0 und die LightCycler<sup>®</sup> 480-Software bieten, ist optional.

Einzelheiten hierzu können der Betriebsanleitung des LightCycler® entnommen werden.

### 6.5.1. Geräte mit Kapillartechnik

Auf der Displayseite "Samples data - Capillary View" den Namen der Probe, wie in der zweiten Spalte angegeben, eingeben. "Analysis Type – Genotyping" auswählen. Den Kanal 530 auswählen und alle anderen abwählen. Im Drop-down-Menü "Sample Type" anklicken und die "Genotype" Beschreibung kopieren.

| Pos | Probe<br>Name | Kanal | Name des<br>Targets | Probentyp                           | Genotyp                     |
|-----|---------------|-------|---------------------|-------------------------------------|-----------------------------|
| 1   | NTC           | 530   | Target 1            | Negativkontrolle                    |                             |
| 2   | нт            | 530   | Target 1            | Standard für die<br>Genotypisierung | MTHFR A1298C<br>Heterozygot |
| 3   | WT            | 530   | Target 1            | Standard für die<br>Genotypisierung | MTHFR A1298<br>Wildtyp      |
| 4   | МТ            | 530   | Target 1            | Standard für die<br>Genotypisierung | MTHFR 1298C<br>Mutation     |

### 6.5.2. LightCycler<sup>®</sup> 480 Instrumente

Im Fenster "Sample Editor" im Bereich "Step 1: Select Workflow" die Option "Melt Geno" wählen. Filterkombination 465-510. Die Beschreibung der **Positivkontrolle** und der **Standards für die Genotypisierung** wie folgt eingeben:

| Pos | Name der Probe | Melt Geno<br>Probentyp | Melt Geno<br>Genotyp |
|-----|----------------|------------------------|----------------------|
| 1   | NTC            | Negativkontrolle       |                      |
| 2   | нт             | Standard für die       | MTHFR A1298C         |
|     |                | Genotypisierung        | Heterozygot          |
| 3   | \ <b>\</b> /T  | Standard für die       | MTHFR A1298          |
|     | VV I           | Genotypisierung        | Wildtyp              |
| 4   | МТ             | Standard für die       | MTHFR 1298C          |
| 4   | IVI I          | Genotypisierung        | Mutation             |

### 6.5.3. LightCycler<sup>®</sup> 96

Im Fenster "Sample Editor", wie nachstehend beschrieben, die Beschreibung der **Positivkontrolle** und optional der **Standards für die Genotypisierung** eingeben.

#### Tabellenansicht:

| Farbe | Position | Name der Probe | Probentyp | Farbstoff |
|-------|----------|----------------|-----------|-----------|
|       | A1       | NTC            | Unbekannt | FAM       |
|       | A2       | HT             | Unbekannt | FAM       |
|       | A3       | WT             | Unbekannt | FAM       |
|       | A4       | МТ             | Unbekannt | FAM       |

Alle anderen, nicht beschriebenen Felder leer lassen.

### 6.5.4. LightCycler<sup>®</sup> Nano

Wie nachstehend beschrieben, die Beschreibung der **Positivkontrolle** und optional der **Standards für die Genotypisierung** in das Fenster "Samples" eingeben. Den Namen eingeben und den Farbstoff im Fenster "Target" auswählen:

| Dre | shan |   |
|-----|------|---|
| FIC | JDEH |   |
|     |      | - |

| Farbe | Name | Anmerkung |
|-------|------|-----------|
|       | NTC  |           |
|       | HT   |           |
|       | WT   |           |
|       | MT   |           |

| Target:    |           |               |          |
|------------|-----------|---------------|----------|
| Farbe Name |           | Farbstof<br>f | Referenz |
|            | Kanal 530 | FAM           |          |
|            |           |               |          |
|            |           |               |          |
|            |           |               |          |

#### Well wie in der Tabelle:

| Pos | Nr. | Anmerkung | Probe | FAM       | Тур |
|-----|-----|-----------|-------|-----------|-----|
| A1  | 1   |           | NTC   | Kanal 530 | U   |
| A2  | 2   |           | HT    | Kanal 530 | U   |
| A3  | 3   |           | WT    | Kanal 530 | U   |
| A4  | 4   |           | MT    | Kanal 530 | U   |

# 7. Datenanalyse und Interpretation

# 7.1. Grenzen und Interferenzen

Dieser Assay ist für die MTHFR A1298C-DNA spezifisch. Es sind keine Interferenzen bekannt.

# 7.2. Kalibrierung

Die Kalibrierung muss wie in den Absätzen 6.5, 7.3.1, 7.3.2 und 7.3.3 beschriebenen durchgeführt werden.

# 7.3. Qualitätskontrolle - Akzeptanzkriterien

Um eine zuverlässige Analyse des Genotyps durchführen zu können, müssen die Negativkontrolle NTC und die HT Positivkontrolle in jedem Lauf mitgeführt werden. ANMERKUNG: Der Test wird bei einer Annealing-Temperatur von 60 °C durchgeführt. Bei dieser Temperatur binden die Sonden nicht gut, was zu geringen oder gar keinen Signalen bei der "Quantifizierung" führt. Aus diesem Grund basieren die Akzeptanzkriterien nur auf der Interpretation der Schmelzkurvenmuster (siehe hierzu nachstehende Erklärung).

## 7.3.1. Negativkontrolle

**NTC** Negativkontrolle (Pflicht - Position 1).

Die Schmelzkurvenanalyse der Negativkontrolle muss ein negatives Ergebnis liefern: Es dürfen keine Assay-spezifischen Schmelzpeaks (siehe 7.6) zu sehen sein.

Sollte die **NTC** einen oder mehrere spezifische Peaks aufweisen (das Signal mit den Probenergebnissen vergleichen, um zu vermeiden, dass die Software das Hintergrundrauschen auf die Fenstergröße vergrößert, was dann Schmelzpeaks nahelegen würde), ist eine Kontamination oder ein Pipettierfehler aufgetreten. Der Lauf ist dann ungültig und das Verfahren muss wiederholt werden. Wenn das Problem weiterhin besteht, das Wasser und/oder die Reagenzien wechseln und den Lauf wiederholen. Wenn Sie Fragen hierzu haben, wenden Sie sich bitte an <u>service@tib-molbiol.de</u>.

Wird ein Peak bei einer unspezifischen Temperatur detektiert (siehe Abschnitte 7.3.5 und 7.6), kann die Software diesen fälschlicherweise als positiv identifizieren, was eine automatische Genotypisierung unmöglich macht (die LightCycler<sup>®</sup> 480-Software 1.5 meldet dann: *"Sample NTC in position A1 is a negative control not in the negative group).* 

In diesem Fall - um die automatische Genotypisierung zu ermöglichen - die NTC-Probe von "Negativkontrolle" in "Unbekannt" umbenennen (siehe Abschnitt 6.5). Alternativ müssen die Ergebnisse anhand der Schmelztemperaturen abgelesen werden (siehe Abschnitt 7.7).

# 7.3.2. DNA der Positivkontrolle

**HT** Positivkontrolle (Pflicht - Position 2).

Die Schmelzkurvenanalyse muss immer zwei Schmelzpeaks zeigen. **HT** ahmt eine **heterozygote** klinische Probe nach.

Bezüglich der erwarteten Schmelztemperatur siehe 7.7 Interpretation der Ergebnisse.

## 7.3.3. DNA der Standards für die Genotypisierung

Standard für die WT-Genotypisierung (Optional - Position 3).

Die Schmelzkurvenanalyse muss immer einen einzigen Schmelzpeak zeigen. **WT** ahmt eine klinische Probe mit einem homozygoten **Wildtyp** nach.

Standard für die **MT**-Genotypisierung (Optional - Position 4).

Die Schmelzkurvenanalyse muss immer einen einzigen Schmelzpeak zeigen. **MT** ahmt eine klinische Probe mit einer homozygoten **Mutation** nach.

Bezüglich der erwarteten Schmelztemperatur siehe 7.7 Interpretation der Ergebnisse.

### 7.3.4. Proben

Das Ergebnis muss immer einen oder zwei Schmelzpeaks zeigen. Es werden nicht mehr als zwei Peaks pro Probe erwartet.

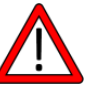

Die Schmelzpeakprofile müssen mit den in diesem Kapitel und in Kapitel **7.7 Interpretation der Ergebnisse** beschriebenen Akzeptanzkriterien übereinstimmen.

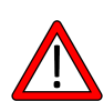

Bevor ein Lauf wiederholt wird, an häufige/allgemeine Fehler denken. Vor allem das Amplifikationsprofil überprüfen und kontrollieren, ob das Master-Mix richtig ist und die verwendete MgCl<sub>2</sub>-Konzentration stimmt. Außerdem ist zu bedenken, dass auch eine unsachgemäße Lagerung der Reagenzien zu einem Versagen des Produktes führen kann.

## 7.3.5. Anormale Schmelzkurven

Unerwartete Schmelzkurven können auf eine fehlerhafte Probenvorbereitung, auf einen Defekt im Produkt oder auf eine Variante in der Sondenbindungsregion zurückzuführen sein. In allen Fällen muss das gesamte Verfahren muss wiederholt werden (Probenvorbereitung, Amplifikation und Nachweis). Wenn auch dann wieder eine anormale Schmelzkurve erhalten wird, muss dann eine andere Methode zur Identifikation der Sequenz verwendet werden. Senden Sie das PCR-Fragment zur DNA-Sequenzierung ein, um die Sequenz zu bestätigen oder evtl. unbekannte Mutationen zu identifizieren.

Abweichungen bitte an service@tib-molbiol.de melden.

Sie können gerne Proben mit Abweichungen in der Schmelzkurve an die Labors von TIB Molbiol GmbH in Berlin schicken, um die erhaltenen Ergebnisse bestätigen zu lassen bzw. andere Mutationen durch DNA-Sequenzierung zu bestimmen. Im Abschnitt 7.8.2 Seltene Varianten sind Beispiele von bekannten Varianten dargestellt.

# 7.4. Speichern der externen Standards für die Genotypisierung

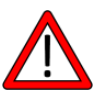

(Nicht zutreffend für die LC1.x-Softwareversionen unter 4.0, LightCycler®96 und LightCycler® Nano)

Wenn die Proben 1 bis 4 nach der Genotypisierungsanalyse die Akzeptanzkriterien erfüllen (siehe Abschnitt 7.3), die Standards für die Genotypisierung wie folgt speichern und den externen Standard dann in allen nachfolgenden Läufen verwenden.

### 7.4.1. Geräte mit Kapillartechnik

Im Fenster "Melting Curve analysis - Genotyping" das Menü "Standard (Int)" öffnen und "Save standards as External" auswählen.

### 7.4.2. LightCycler<sup>®</sup> 480 Instrumente

Im Fenster "Melt Curve Genotyping" das Menü "Standard (In-run)" öffnen und "Save as ext." auswählen.

# 7.5. Lesen der Ergebnisse

Die Schmelzpeaks unterscheiden zwischen den Genotypen: heterozygot, Wildtyp und Mutation.

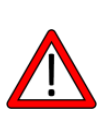

Die Anwendung des Genotypisierungsmoduls, das der LightCycler<sup>®</sup> 2.0 und die LightCycler<sup>®</sup> 480-Software bieten, ist optional. Falls das automatische Genotyp-Modul versagt (Score <0,6 oder res<0,4), zur manuellen Identifizierung der Schmelzkurve (Tm calling) wechseln und die Ergebnisse mit der Tabelle in Kapitel **7.7. Interpretation der Ergebnisse** vergleichen.

## 7.5.1. Schmelzanalyse: Geräte mit Kapillartechnik

Die Schmelzdaten im Kanal 530 ansehen (Kanal F1 bei *LC1.x, Softwareversion* 3.5.3).

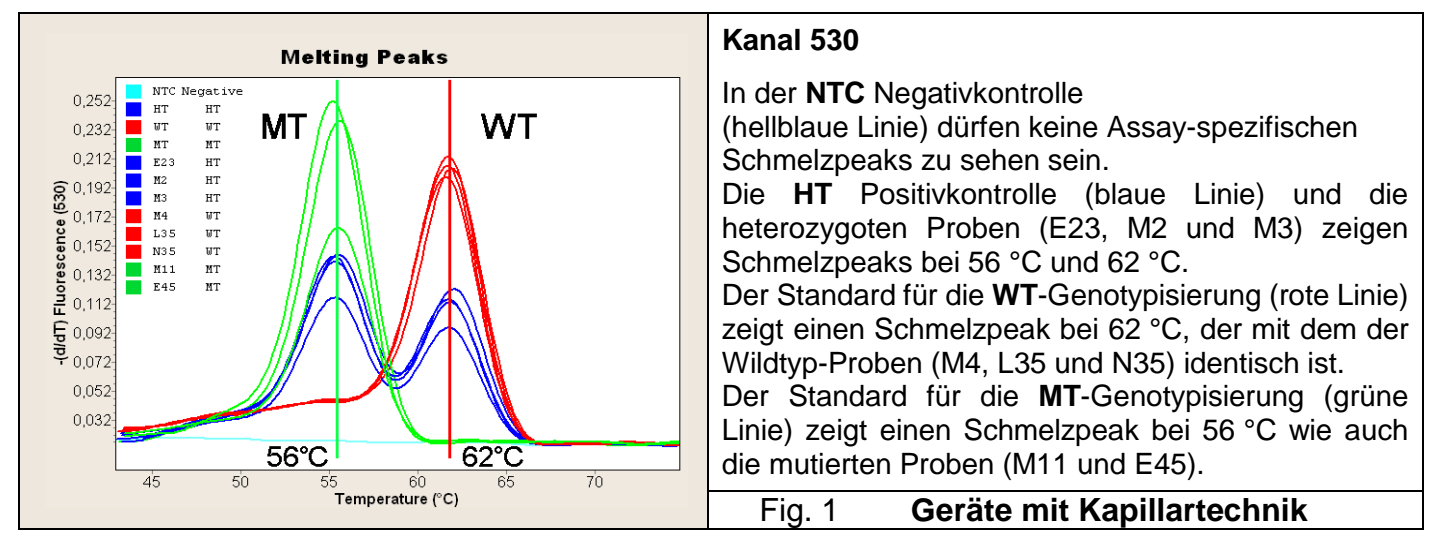

# 7.5.2. Schmelzanalyse: LightCycler<sup>®</sup> 480 Instrumente

Die Schmelzdaten im Kanal SimpleProbe ansehen.

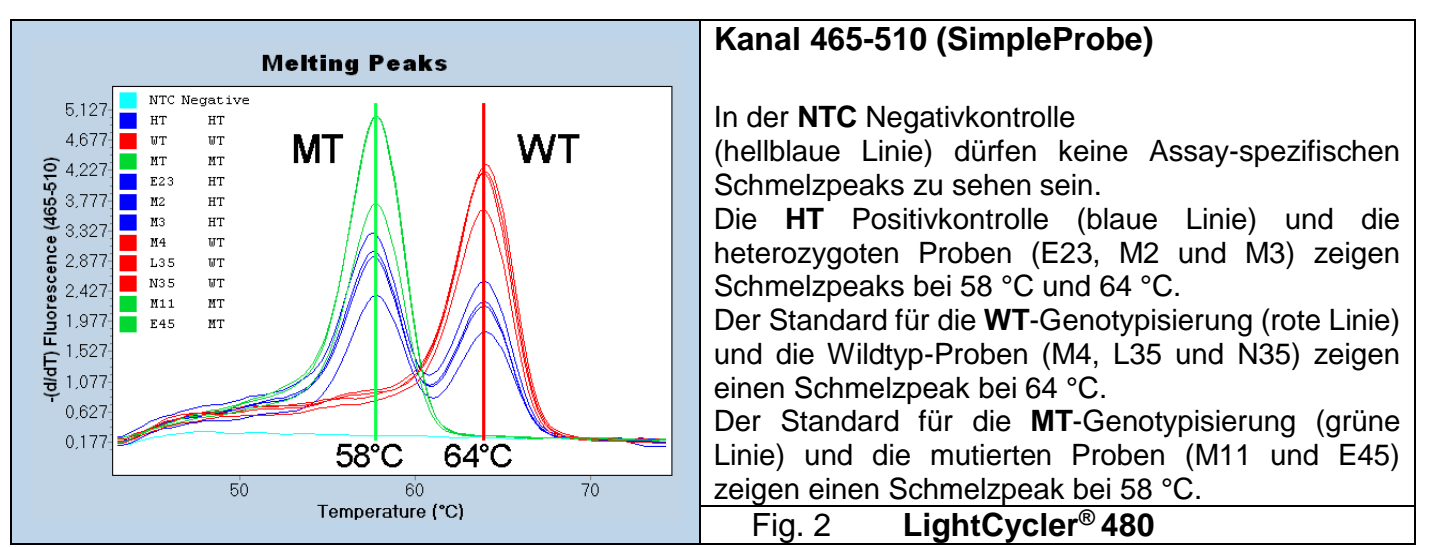

### 7.5.3. Schmelzanalyse: LightCycler<sup>®</sup> 96 Analyse hinzufügen: Tm Calling

Daten ansehen in: Schmelzpeak

Peaks auswählen mit: Tool zum Markieren eines Bereichs (Marker-Tool)

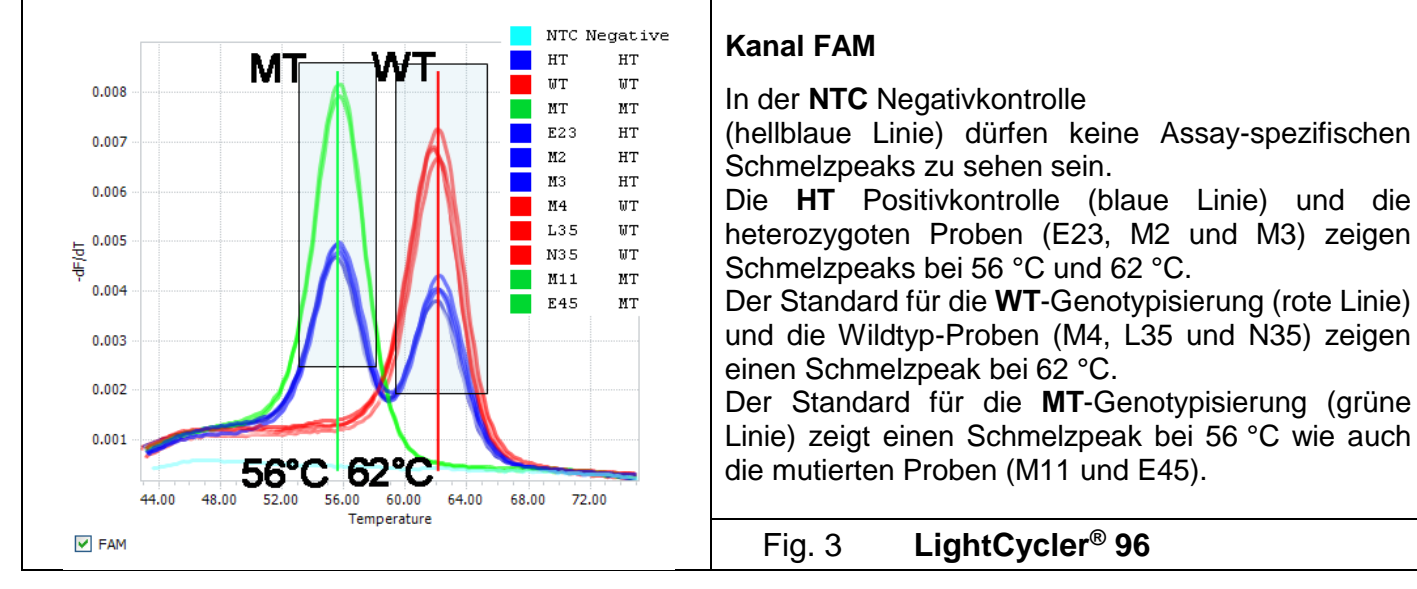

# 7.5.4. Schmelzanalyse: LightCycler<sup>®</sup> Nano

Die Schmelzdaten im Kanal SimpleProbe ansehen.

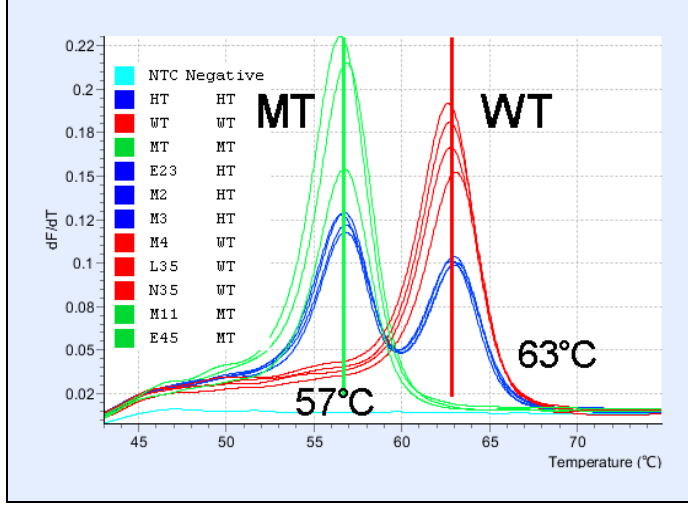

#### Kanal 530 (FAM)

In der **NTC** Negativkontrolle (hellblaue Linie) dürfen keine Assay-spezifischen Schmelzpeaks zu sehen sein. Die **HT** Positivkontrolle (blaue Linie) und die heterozygoten Proben (E23, M2 und M3) zeigen Schmelzpeaks bei 57 °C und 63 °C.

Der Standard für die **WT**-Genotypisierung (rote Linie) und die Wildtyp-Proben (M4, L35 und N35) zeigen einen Schmelzpeak bei 63 °C.

Der Standard für die **MT**-Genotypisierung (grüne Linie) und die mutierten Proben (M11 und E45) zeigen einen Schmelzpeak bei 57 °C.

Fig. 4 LightCycler<sup>®</sup> Nano

# 7.6. Erwartete Schmelztemperaturen

| Genotyp:                                 | homozygote Mutation<br>MTHFR 1298C/C | heterozygot<br>MTHFR 1298A/C                                | Wildtyp<br>MTHFR 1298A/A              |
|------------------------------------------|--------------------------------------|-------------------------------------------------------------|---------------------------------------|
| Anzahl der<br>Schmelzpeaks               | 1                                    | 2                                                           | 1                                     |
| Schmelztemperatur<br>der Peaks           | 56-58 °C                             | 56-58 °C und 62-<br>64 °C                                   | 62-64 °C                              |
| Temperaturunterschied zwischen den Peaks |                                      | 0°C                                                         |                                       |
| Phänotyp                                 | Hyperhomocysteinä<br>mie             | Hyperhomocysteinämie<br>in Kombination mit<br>MTHFR 677 C/T | In der Bevölkerung<br>normales Risiko |

Tab. 7. Typische Analyseergebnisse

# 7.7. Interpretation der Ergebnisse

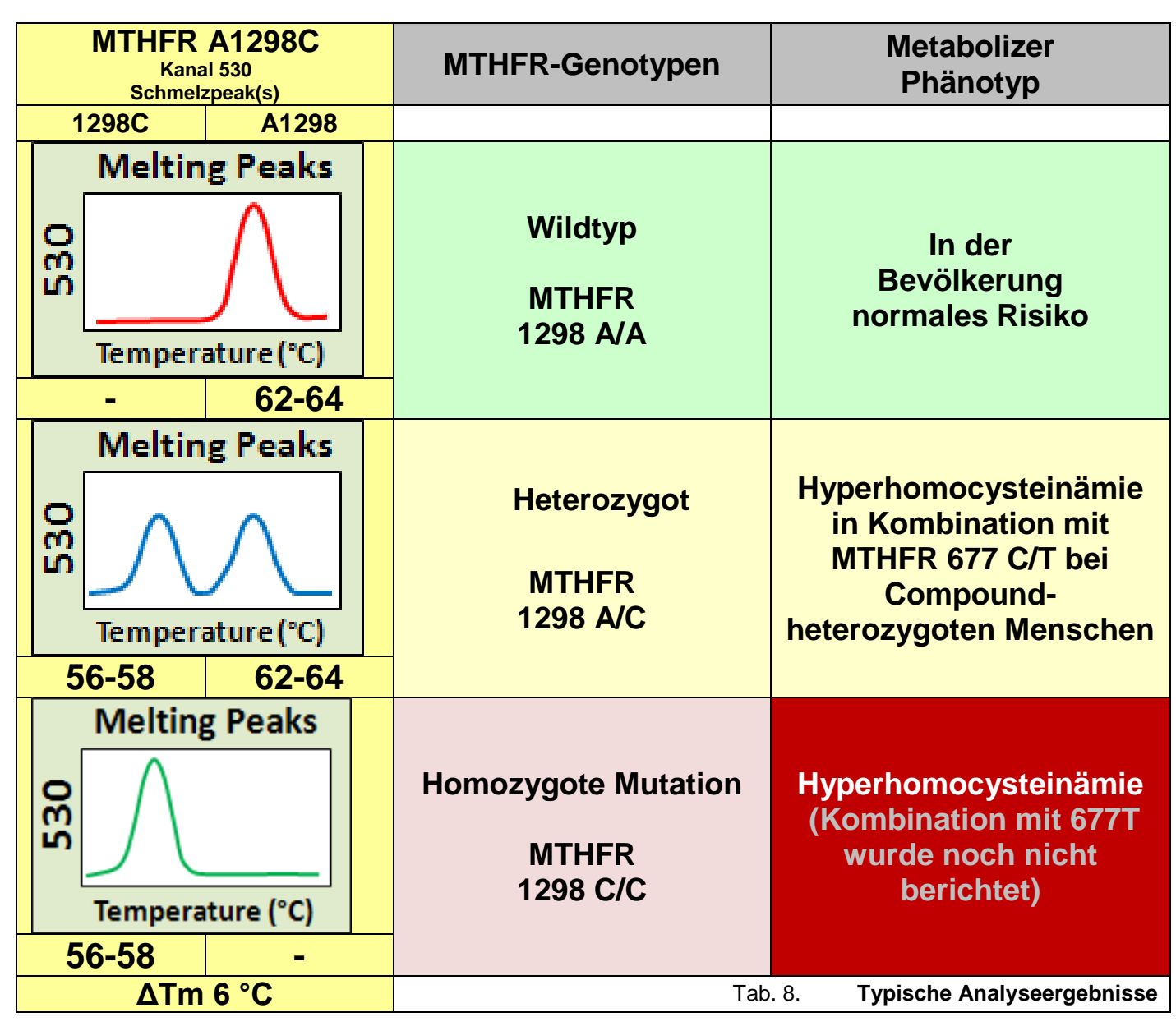

| $\mathbf{\Lambda}$ | Zulässige Abweichungen der Schmelztemperaturen                                                                                                    |
|--------------------|----------------------------------------------------------------------------------------------------|
| ±0.5 °C            | innerhalb von Proben des gleichen Genotyps                                                                                                    |
| ±1.5 °C            | zwischen dem Standard für die Genotypisierung und den biologischen Proben                                                                                                    |
| ±1.5 °C            | des $\Delta T$ zwischen den Schmelzpeaks der heterozygoten Proben                                                                                                    |
| ±1.5 °C            | zwischen den Schmelzpeaks mit demselben Genotyp in verschiedenen Läufen                                                                                                    |
| ±5.0 °C            | zwischen den in Tabelle 8 angegebenen Temperaturen und den mit den<br>Geräten vor Ort ermittelten Werten. Diese Abweichung ist<br>geräteabhängig: Immer die Temperatur als Referenz verwenden, die mit<br>der im Lauf enthaltenen <b>HT Positivkontrolle</b> erhalten wurde. |

# 7.8. Zusätzliche Informationen

# 7.8.1. Typische Amplifikationsdaten

Die Amplifikationskurven keine für die Analyse relevanten Informationen (siehe Abschnitt 7.3 Qualitätskontrolle - Akzeptanzkriterien), unten ist jedoch ein Beispiel dargestellt, das mit einem LightCycler® 2.0 erhalten wurde (Abb. 5).

### Die Amplifikationsdaten werden wie folgt angezeigt:

LC 2.0 (oder LC1.x mit Softwareversionen 4.1):

Die Amplifikation im Kanal 530 ansehen, Analysemodus: "Absolute Quantification".

Geräte vom Typ LC 480:

Die Amplifikationsdaten im Analysemodus "Abs Quant/2<sup>nd</sup> Derivative Max" ansehen.

Wenn ein LightCycler<sup>®</sup> 480 verwendet wird, Kanal 483-533 wählen.

Wenn ein LightCycler<sup>®</sup> 480 II verwendet wird, Kanal 465-510 wählen.

Wenn ein cobas z 480 Analyzer verwendet wird, Kanal 465-510 wählen.

LC 96:

Die Amplifikation im Analysemodus "Abs Quant" ansehen.

LC Nano:

Die Amplifikation im Modus "Automatic Quantification" ansehen.

LC1.x, Softwareversionen 3.5:

Die Amplifikation im Fluoreszenzkanal F1 ansehen, Modus: "Quantification – Second Derivative Maximum".

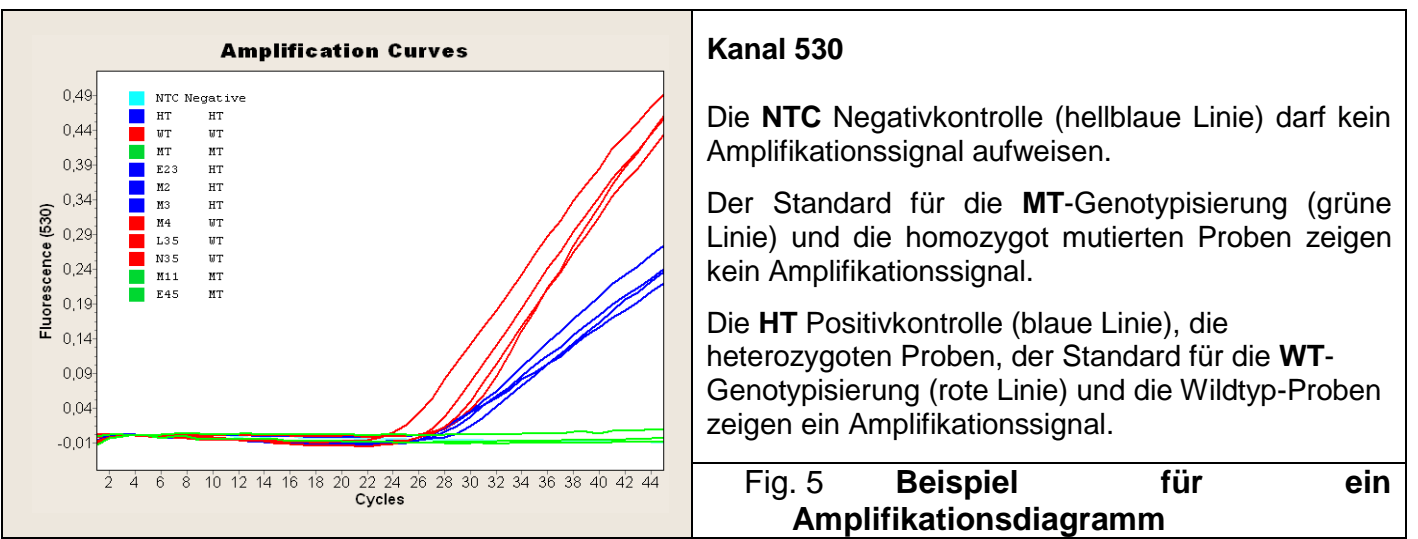

# 7.8.2. Seltene Varianten

Die in diesem Produkt verwendeten Sequenzen sind so gestaltet, dass Interferenzen mit anderen bekannten Genvarianten vermieden werden. Neue Varianten erzeugen normalerweise einen anderen Tm-Peak als WT oder MT. Um zu demonstrieren, dass der Test den richtigen Genotyp unterscheiden kann, werden synthetische Targets verwendet, die alle in der GeneBank (Jan-2015) vorhandenen Varianten nachahmen. Die absoluten Tm-Werte, die mit synthetischen Targets erzielt werden, können sich von denen aus biologischen Proben unterscheiden, der **relative**  $\Delta$ Tm-Wert muss jedoch konstant bleiben.

Dieses Kit ist nicht dazu bestimmt, andere als die in Abschnitt **1.2 Verwendungszweck** genannten Varianten zu identifizieren. Zur Identifikation von Sequenzen mit anormalen Schmelzpeaks muss eine andere Methode verwendet werden (siehe **7.3.5** und **7.7**).

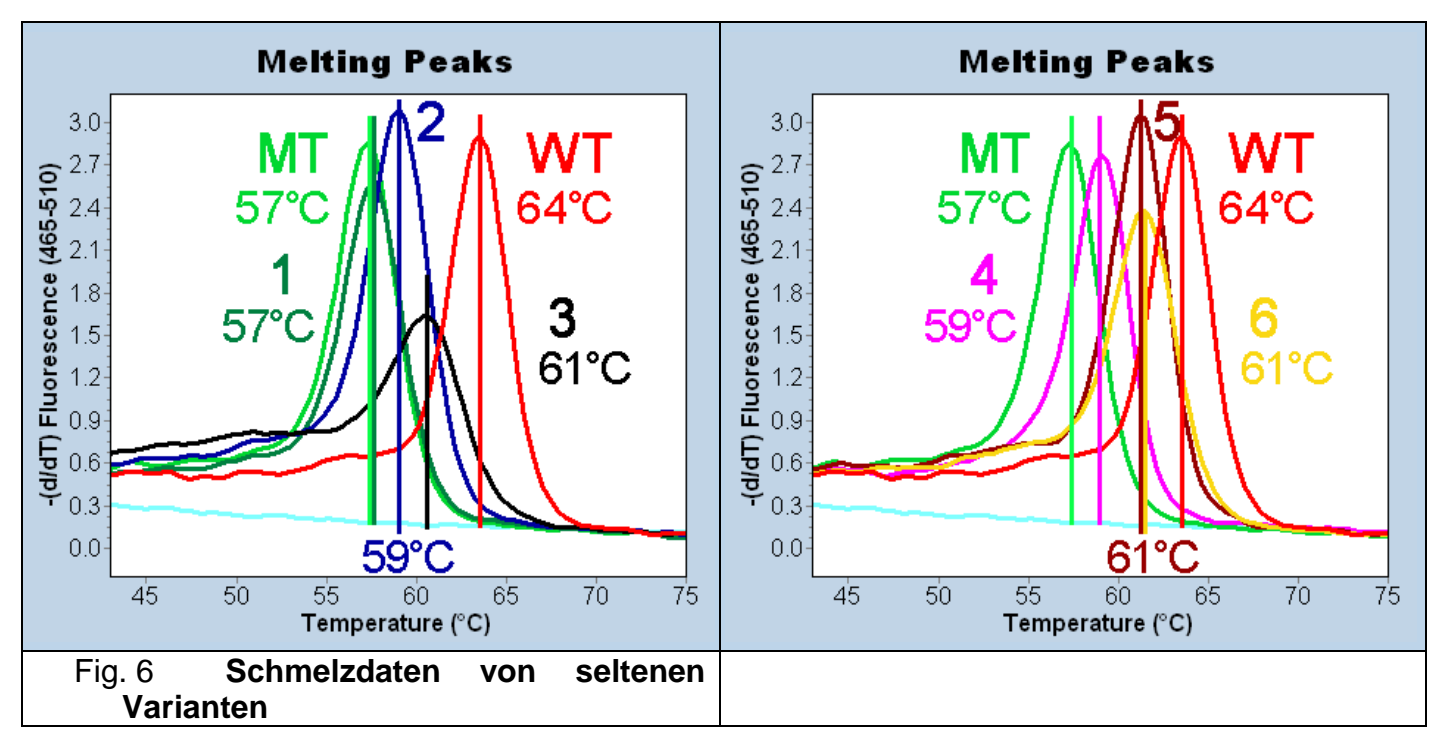

| Nr. | RS          | Tm    | HGVS                   | MAF                           |
|-----|-------------|-------|------------------------|-------------------------------|
| WT  |             | 64 °C |                        |                               |
| MT  | rs1801131   | 57 °C | NG_013351.1:g.16685A>C | G = 0,24909<br>(31278/125568) |
| 1   | rs72552099  | 57 °C | NG_013351.1:g.16687A>C | NV                            |
| 2   | rs765619217 | 59 °C | NG_013351.1:g.16692C>G | C = 0,00002 (2/12556)         |
| 3   | rs397507444 | 61 °C | NG_013351.1:g.16697A>C | NV                            |
| 4   | rs149533586 | 59 °C | NG_013351.1:g.16680T>C | G = 0,00025 (32/125568)       |
| 5   | rs763953323 | 61 °C | NG_013351.1:g.16676C>T | A = 0,00002 (3/125568)        |
| 6   | rs759796920 | 61 °C | NG_013351.1:g.16699G>C | G = 0,00000 (1/246258)        |
| 7   |             |       |                        |                               |
| 8   |             |       |                        |                               |

**MAF** = Minor Allel Count (Häufigkeit der Variante); **NV** = nicht verfügbar

Experimentell getestete Varianten mit rs-Code (dbSNP), Nomenklatur der Human Genome Variation Society (HGVS) und Allelhäufigkeiten (basierend auf TOPMed-Daten).

Die Temperaturen (Tm) wurden mit synthetischen Targets erhoben. Die Tm-Werte in dieser Tabelle dürfen nicht zur Vorhersage von Genotypen verwendet werden. Nur die Informationen in den Abschnitten 7.5 bis 7.7 verwenden.

# 8. Fehlersuche und -behebung

| Gerät<br>Spezifische Codes                                          | Geräte mit Kapillartechnik                                                                    | LightCycler <sup>®</sup> 480                                                                                                    |  |
|---------------------------------------------------------------------|-----------------------------------------------------------------------------------------------|----------------------------------------------------------------------------------------------------|--|
| Freignis                                                            | Mögliche Ursache                                                                              |                                                                                                    |  |
| Keine Probe<br>erkannt                                              | Keine Zentrifugation                                                                          | Kapillare zentrifugieren                                                                                                    |  |
| Alle PCRs sind                                                      | Es wurde ein falscher Nachweiskanal gewählt                                                   | Vor der Analyse den richtigen Kanal einstellen                                                                                                    |  |
| Педани                                                              | Falsches Amplifikationsprotoll                                                                | Das Programm des Geräts kontrollieren                                                                                                    |  |
| Die Deseline der                                                    | Pipettierfehler                                                                               | Sicherstellen, dass die einzelnen Proben<br>mit den gleichen Mengen angesetzt<br>wurden                                                                   |  |
| Die Baseline der<br>verschiedenen<br>Proben stimmt<br>nicht überein | Das Reaktionsgemisch ist nicht homogen                                                        | Das Reaktionsgemisch 10-mal mit einer<br>sauberen 200-µl-Pipettenspitze aufziehen<br>und erst dann in das Reaktionsgefäß<br>pipettieren.                  |  |
|                                                                     | Die Mikrotiterplatte wurde schlecht verschlossen                                              | Sicherstellen, dass die Mikrotiterplatte<br>fachgerecht verschlossen ist                                                                                  |  |
| Basolino                                                            | Es befinden sich Blasen im Well                                                               | Die Mikriotiterplatte vor dem Lauf zentrifugieren                                                                                                    |  |
| mit "Saw teeth"                                                     | Es befinden sich Blasen im Well                                                               | Die Mikriotiterplatte vor dem Lauf<br>zentrifugieren                                                                                                    |  |
| FION                                                                | Die Kapillare steckt nicht richtig im<br>Karussell                                            | Die Kapillare fest in das Karussell drücken                                                                                                    |  |
| Kein Signal für                                                     | Fehler beim Einrichten des Geräts                                                             | Kontrollieren, welches Well für die<br>Positivkontrolle eingerichtet wurde                                                                                |  |
| die                                                                 | PSR/MgCl <sub>2</sub> -Konzentration stimmt nicht                                             | Den Assay wiederholen                                                                                                    |  |
| Positivkontrolle                                                    | Positivkontrolle oder Standard ist                                                            | Ein neues Aliquot der Positivkontrolle oder                                                                                                    |  |
|                                                                     | degradiert                                                                                    | des Standards verwenden                                                                                                    |  |
|                                                                     | Fehler beim Einrichten des Geräts                                                             | Kontrollieren, welches Well für die<br>Negativkontrolle eingerichtet wurde                                                                                |  |
|                                                                     | Pipettierfehler                                                                               | Beim Pipettieren der Proben, der<br>Negativkontrollen, der Positivkontrollen und<br>der Standards genau die Anweisungen auf<br>dem Arbeitsblatt befolgen. |  |
|                                                                     | Pipettierfehler                                                                               | Für jede Probe eine neue Pipettenspitze verwenden                                                                                                    |  |
| Positives Signal                                                    | Pipettierfehler                                                                               | Der Inhalt des Probenröhrchens darf nicht tropfen                                                                                                    |  |
| in der NTC                                                          | Das PCR-Wasser ist kontaminiert.                                                              | Ein neues Aliquot PCR-Wasser verwenden                                                                                                    |  |
| Negativkontrolle                                                    | Das Reaktionsgemisch ist kontaminiert                                                         | Neue Aliquote der Reagenzien verwenden,<br>um das Reaktionsgemisch anzusetzen                                                                             |  |
|                                                                     | Der Extraktions-/Vorbereitungsbereich<br>für die Amplifikationsreaktionen<br>ist kontaminiert | Die Oberflächen und Geräte mit wässrigen<br>Reinigungsmitteln reinigen, die Laborkittel<br>waschen, die Röhrchen und<br>Pipettenspitzen austauschen       |  |
|                                                                     | Der Extraktions-/Vorbereitungsbereich<br>für die Amplifikationsreaktionen<br>ist kontaminiert | LightCycler <sup>®</sup> Uracil-DNA Glycosylase (Kat<br>Nr. 03 539 806 001) zum<br>Reaktionsgemisch hinzugeben (siehe<br>Anleitung)                       |  |
|                                                                     | Zu wenig DNA                                                                                  | Die DNA-Konzentration kontrollieren                                                                                                    |  |
| Kein Signal in<br>den Proben                                        | Die Probe wird inhibiert                                                                      | Die Probe verdünnen und die PCR<br>wiederholen, oder die Extraktion und die<br>PCR wiederholen, oder Positivkontrolle<br>hinzufügen und wiederholen       |  |

| Die                                               | Bei TM-Peaks, die mit der<br>Positivkontrolle übereinstimmen:<br>Reagenzienkonzentration stimmt nicht                           | Von Hand die Ergebnisse mit Hilfe der<br>Positivkontrolle zuweisen                                                                             |
|---------------------------------------------------|----------------------------------------------------------------------------------------------------|----------------------------------------------------------------------------------------------------|
| Schmelzkurve<br>liegt außerhalb<br>des erwarteten | Bei TM-Peaks, die nicht mit der<br>Positivkontrolle übereinstimmen:<br>Möglicherweise ist ein<br>Extraktionsinhibitor vorhanden | Die DNA 1:3 verdünnen und dann mit der verdünnten DNA den Assay wiederholen                                                                    |
| hs                                                | Bei TM-Peaks, die nicht mit der<br>Positivkontrolle übereinstimmen:<br>Möglicherweise liegt eine andere<br>Mutation vor         | Den Assay mit Sequenzierung wiederholen<br>und die unerwartete Variante an folgende<br>E-Mail-Adresse melden:<br><u>service@tib-molbiol.de</u> |

# 9. Literaturnachweis

**1)** Szczeklik A, Sanak M, Jankowski M, Dropiński J, Czachór R, Musiał J, Axenti I, Twardowska M, Brzostek T, Tendera M.

Mutation A1298C of methylenetetrahydrofolate reductase: risk for early coronary disease not associated with hyperhomocysteinemia.

Am J Med Genet. 2001 Jun 1;101(1):36-9.

**2)** van der Put NM, Gabreëls F, Stevens EM, Smeitink JA, Trijbels FJ, Eskes TK, van den Heuvel LP, Blom HJ.

A second common mutation in the methylenetetrahydrofolate reductase gene: an additional risk factor for neural-tube defects?

Am J Hum Genet. 1998 May;62(5):1044-51.

**3)** Zetterberg H, Regland B, Palmér M, Ricksten A, Palmqvist L, Rymo L, Arvanitis DA, Spandidos DA, Blennow K.

Increased frequency of combined methylenetetrahydrofolate reductase C677T and A1298C mutated alleles in spontaneously aborted embryos.

Eur J Hum Genet. 2002 Feb;10(2):113-8.

#### Klassifizierung / Referenz

| Referenz      | Klassifizierung |  |  |
|---------------|-----------------|--|--|
| EDMA          | 16 01 04 90 00  |  |  |
| CPV           | 33694000-1      |  |  |
| EAN           | 4260159330762   |  |  |
| Roche SAP-Nr. | 06896383001     |  |  |

#### Hinweis für den Käufer - Patente und Warenzeichen

Der Kauf dieses Produkts berechtigt zu dessen Verwendung als in-vitro-Diagnostikum, d. h. zur Amplifikation und zum Nachweis von Nukleinsäuresequenzen in Proben menschlichen Ursprungs. Es wird keine andere Art von Lizenz übertragen, außer dem Recht, das vorliegende Produkt zu nutzen, was sich aus dem Kauf ergibt.

Abgesehen von den ausdrücklich genannten Lizenzen übernimmt TIB MOLBIOL keine Garantie dafür, dass dieses Kit und/oder seine Verwendung(en) die Rechte Dritter nicht verletzen.

LightCycler®, MagNA Pure® und High Pure® sind Markenzeichen von Roche Diagnostics.

ABI 3730xl Genetic Analyzer und Sequencing Analysis sind von Applera eingetragene Produkte.

LightMix® ist ein Markenzeichen von TIB MOLBIOL. SimpleProbe<sup>®</sup>, Hybridisierungssonden und LightMix<sup>®</sup> Kits werden unter Lizenz von Roche hergestellt.

#### FastStart Enzym

Die FastStart DNA Master HybProbe ist nur in den Kits für TIB MOLBIOL-Kunden in Mitteleuropa enthalten.

Wenn dieses Kit über Roche Diagnostics oder deren lokale Vertriebshändler vertrieben wird, wird die FastStart DNA Master HybProbe als separates Produkt geliefert: Roche Diagnostics Kat.-Nr. 03 003 248 001 Kit für 96 Reaktionen Roche Diagnostics Kat.-Nr. 12 239 272 001 Kit für 480 Reaktionen

### Sicherheitsdatenblatt

Nach OSHA 29CFR1910.1200, Commonwealth of Australia [NOHSC:1005, 1008 (1999)] und den EU-Richtlinien 67/548/EWG und 1999/45/EG benötigen alle Produkte, die nicht mehr als 1 % eines als gefährlich oder krebserregend eingestuften Bestandteils enthalten, kein Sicherheitsdatenblatt. Das Produkt ist nicht gefährlich, nicht giftig und unterliegt nicht den IATA-Einschränkungen. Das Produkt ist weder menschlichen noch tierischen oder pflanzlichen Ursprungs. Das Produkt enthält synthetische Oligonukleotid-Primer und Sonden.

### Überarbeitungsverlauf

Rot gekennzeichnete Änderungen sind mit einer Änderung der Labortechniken verbunden

Blau gekennzeichnete Änderungen sind Verbesserungen und Änderungen in der Zusammensetzung

| Version | Änderung                                                                              | Datum      |
|---------|---------------------------------------------------------------------------------------|------------|
| V120504 | Erste Ausgabe (SimpleProbe-Format).                                                   | 04.05.2012 |
| V121024 | LightCycler <sup>®</sup> 96 wurde aufgenommen.                                        |            |
|         | Einstellung des Reaktionsvolumens für LightCycler <sup>®</sup> 480 hinzugefügt (5.3). | 24 10 2012 |
|         | Genaue Vorgaben für die Lagerung der PSR (Abs. 6.4)                                   | 24.10.2012 |
|         | Anleitung, wenn Modul für automatisierte Genotypisierung versagt (7.3.1).             |            |
| V130704 | MagNa Pure 96 und MagNa Pure Compact wurden aufgenommen.                              | 04 07 2013 |
|         | Anleitung, wenn Modul für automatisierte Genotypisierung versagt (7.5.2).             | 04.07.2013 |
|         | EDMA-Code 1601019000 geändert in 1601019000                                           |            |
| V131211 | Aktualisierung des Literaturnachweises, HGVS-Nomenklatur, redaktionelle               | 11.12.2013 |
|         | Änderungen.                                                                           |            |
| V150202 | Nachweisformat LC96 geändert.                                                         | 10.02.2015 |
| V160101 | Abschnitt "7.8 Zusätzliche Informationen" hinzugefügt. HGVS-Codes                     | 01.01.2016 |
|         | aufgenommen (7.8.2).                                                                  | 0110112010 |
| V160909 | 7.6 und 7.7 Interpretationstabelle korrigiert. (Beschreibung in 1.2                   |            |
|         | Verwendungszweck 3.1 Medizinischer Hintergrund wurden korrigiert).                    | 20.09.2016 |
|         | Lagerungsbedingungen 4 °C zugelassen.                                                 |            |
| V170303 | 7.3.1 Korrektur irreführender Formulierung                                            | 03.03.2017 |
| V180404 | 1.1 Temperaturen und 7.8.2 Referenz für MAF-Werte aufgenommen und                     | 04 12 2018 |
|         | Eintragsnummern in genomische geändert                                                | 07.12.2010 |
| V190123 | 7.8.2 MAF-Werte aktualisiert und neuer Disclaimer aufgenommen                         | 05.02.2019 |

Hergestellt von:

TIB MOLBIOL Syntheselabor GmbH Eresburgstrasse 22-23 12103 Berlin, Deutschland www.tib-molbiol.com

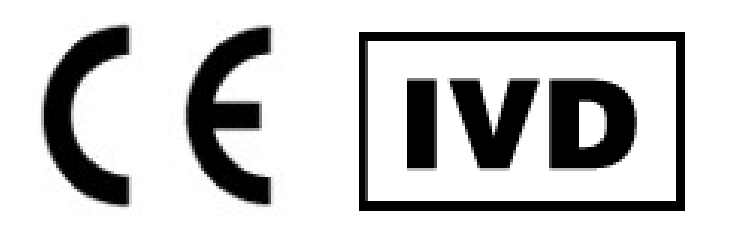

4260159332179